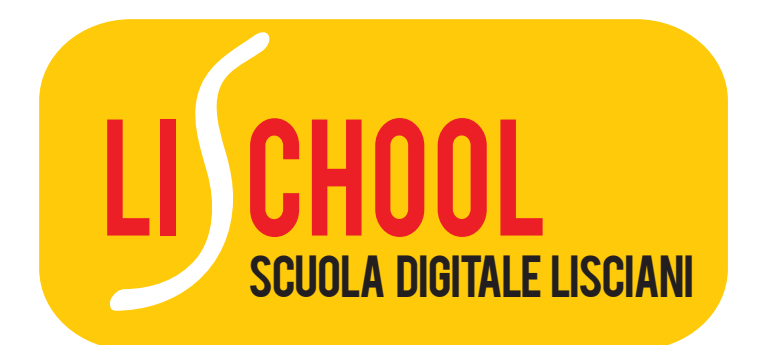

# GUIDA ALL'USO

# SOMMARIO

| 1. LOGIN              | p. | 3  |
|-----------------------|----|----|
| 2. DOWNLOAD DEI LIBRI | p. | 4  |
| 3. CATTEDRA/BANCO     | p. | 6  |
| 3.1 La mia libreria   | p. | 6  |
| 3.2 Aula 2.0          | p. | 12 |
| 3.3 Media Gallery     | p. | 20 |
| 4. READER             | p. | 21 |
| 5. OLTRETESTO         | p. | 31 |

# 1. LOGIN

Per effettuare il login, digita il nome utente (indirizzo e-mail) e la password scelti al momento della registrazione al sito www.liscianiscuola.it.

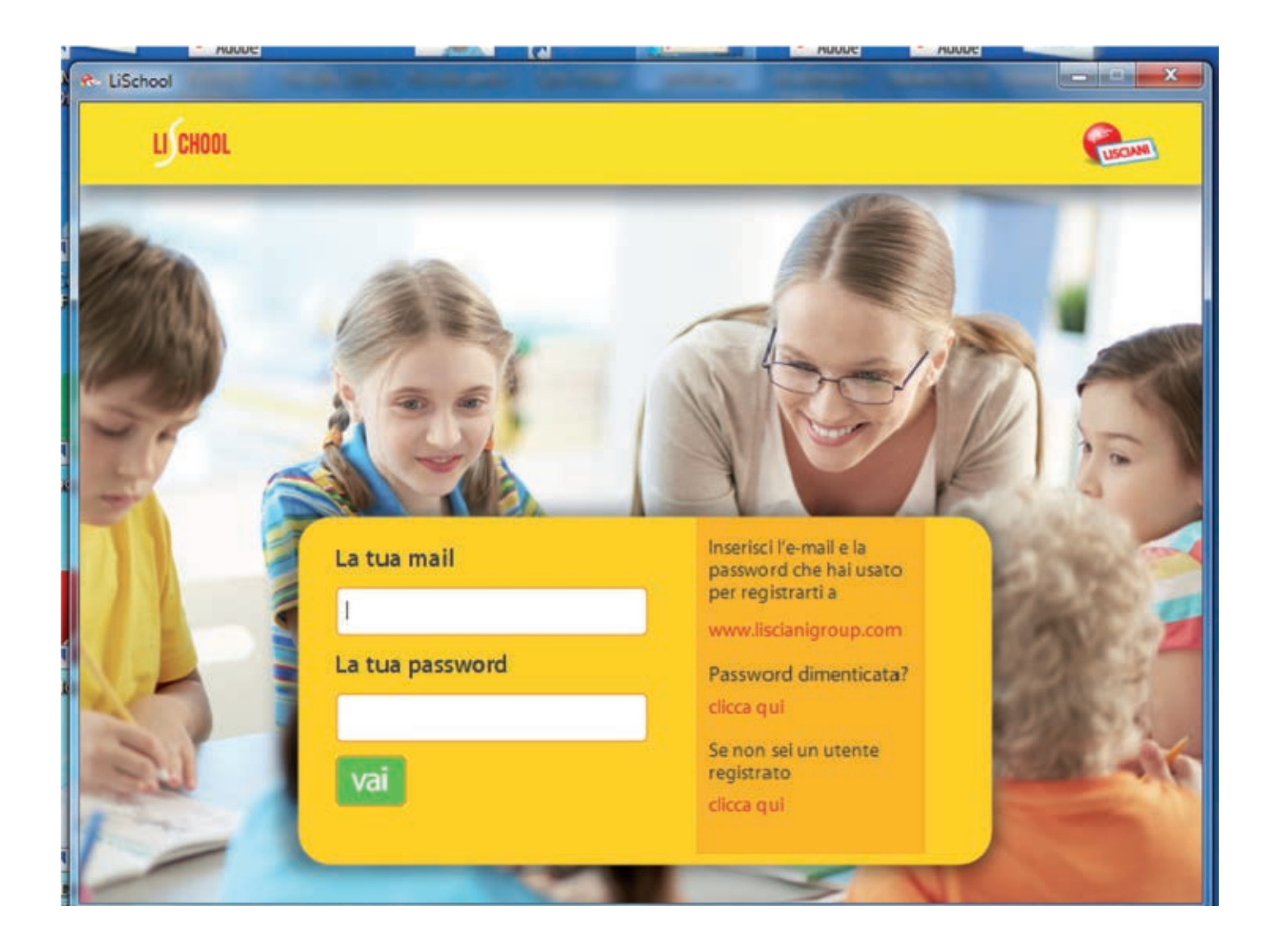

#### 2. DOWNLOAD DEI LIBRI

Per effettuare il download dei libri:

1) clicca su Libri e seleziona nel menu a tendina Non installati;

2) se non hai mai effettuato l'operazione di sincronizzazione, che nella nuova versione non è più automatica, clicca su *Sincronizza* e scarica la lista completa di tutti i libri del catalogo. Ripeti la sincronizzazione a ogni aggiornamento del catalogo Lisciani Scuola per visualizzare i nuovi titoli;

| LI CHOOL         | Cattedra di Gilda Antonin            |             |
|------------------|--------------------------------------|-------------|
| Land Box         | x> 1 💒 😒                             | 2 2 2 2     |
| Libri Dispense   | Quedeni 💌 Non installati             | Sincronizza |
| l.               | installati<br>Nessuna raccolta       | Cerca       |
| Metodo           | A SCU                                | ۵.<br>۱     |
| Letture 1        | ASCX                                 | ۱.          |
| Discipline 1     | ASCU                                 | Ē           |
| Quad. scrittura  | A SCU Modifica Neova                 |             |
| Quad, Matematica | A SCUCILA CON ME 1 - QUADERNO DI MAT | EMARICA 1   |
|                  |                                      |             |

3) scorri la lista dei libri oppure vai al libro che ti interessa utilizzando la funzione *Cerca*;

|                       | Lifehool                                      |             |
|-----------------------|-----------------------------------------------|-------------|
| LI CHOOL              | Cattedra di Gilda Antonini 🚽                  | Cours       |
|                       |                                               |             |
| Libri Dispense ()     | vaderni 🔻 Non installati                      | Sincronizza |
| Feecia                |                                               | Cerca       |
| Metodo                | FRECCIA E I SUOI AMICI - Metodo               | E           |
| Discipline 1          | FRECCIA E I SUCH AMIC) - Discipline 1         | L           |
| Quaderno corstvo      | FRECCIA EL SUOI AMICI - Quademie coravo       | I           |
| Quaderno discipline 1 | TRECCIA E I SUCI AMICI - Quademo discipline 1 | ١           |
| Guida Insegnante 1    | FRECCIA E I SUCH AMICI - GUIDA INSEGNANTE I   |             |
|                       |                                               |             |

4) cliccando sulla freccia che si trova accanto a ogni titolo della lista, si apre una finestra che consente di scaricare il libro. Nell'apposito spazio digita il codice Ref. che trovi nella quarta di copertina del libro cartaceo e clicca su *Conferma*;

|                                      |               | LifeTeel                                                                             |      |                                                                                                    |
|--------------------------------------|---------------|--------------------------------------------------------------------------------------|------|----------------------------------------------------------------------------------------------------|
| LI CHOOL                             | Ca            | ttedra di Gilda Antonini 🖂                                                           | 6    | Colline of antineness part for dome messarily, VIR 488, Not27 1000 P PER L'ALLUNING                                                                                                    |
| Lania Useria                         |               | 😫 📾 🛢 🖪                                                                              |      | HISCON HISCON HISCON HISCON AUTO                                                                                                    |
| Libri Dispense Qu                    | uademi 🔻 I    | ion installati                                                                       |      |                                                                                                    |
| Frencia                              |               | Scarica II libro nella tua libreria                                                  | Сека | classes 1 <sup>+</sup> classes 2 <sup>+</sup> classes 3 <sup>-</sup> 4 class dirations         4 class dirations         4 class dirations         4 class dirations           4 class dirations         4 class dirations         4 class dirations         4 class dirations           4 class dirations         4 class dirations         4 class dirations         4 class dirations           6 class dirations         4 class dirations         4 classes         4 classes           6 classes         4 classes         4 classes         4 classes           6 classes         4 classes         4 classes         4 classes           6 classes         4 classes         4 classes         4 classes                                                                                                    |
| Quadernia Corsilva                   | FRECCIAELS    | Insertsci il codice Ref. che travi in fandò alla quarta<br>di copertina<br>ADG7/1377 | æ    | PREVIOUS<br>PREVIOUS ANTELEACIASSE<br>PREVIOUS ANTELEACIASSE<br>PREVIous Anteleacias<br>PREVIous Anteleacias<br>PREVIO<br>PREVIous Anteleacias<br>PREVIous Anteleacias<br>P |
| Quademo discipline 1                 | FRECCIAET     | Conferma Annulla                                                                     |      | <ul> <li>Index de dependitions</li> <li>Rober de la dependitions</li> <li>Parter se la agrectivation</li> </ul>                                                                                                    |
| Guida Insegnante 1                   | FRECOMETS     | udi amici - guida insegnante i                                                       |      |                                                                                                    |
| Letture 2                            | FRECOALLS     | UDI AMICI - Letture 2                                                                |      | C.P. Contraction of the second                                                                                                    |
| Quaderno grammatica e<br>scrittura 2 | FRECCIALE 1 5 | UDI AMICI - Quademo di grammatica e scrittura 2                                      | ۵    |                                                                                                    |

5) terminato il download, seleziona sul menu a tendina la voce *Installati*: qui ti verrà mostrato il libro appena scaricato. Cliccando sulla copertina si aprirà il *Reader*, la sezione di Lischool che consente di sfogliare i libri digitali (vedi capitolo 4). Cliccando sull'icona del cestino puoi eliminare il libro, cliccando sull'icona con la doppia freccia puoi inserire il libro in una raccolta (vedi paragrafo 3.1.2).

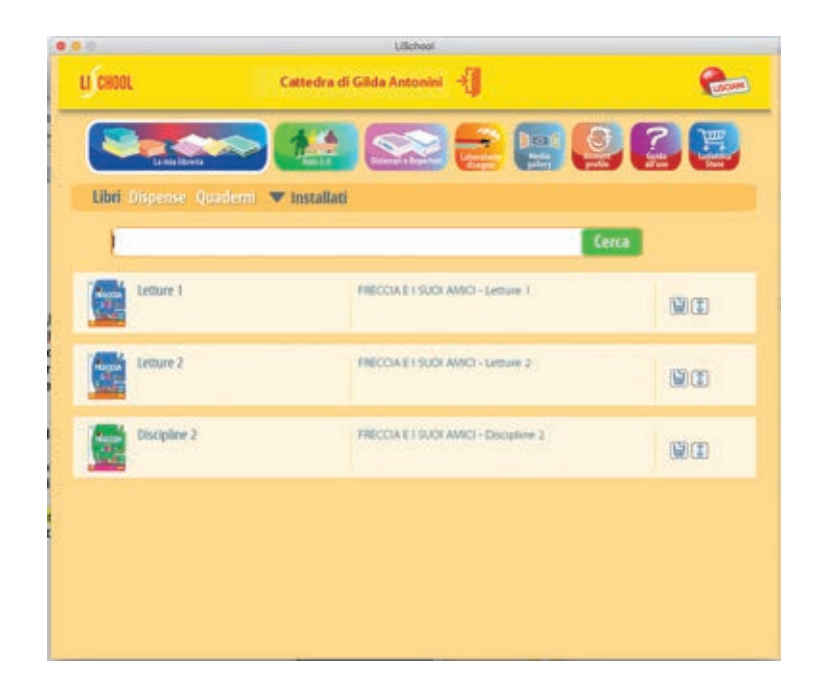

ATTENZIONE. I libri scaricati sono salvati solo in locale, cioè sul computer utilizzato per il download. Se usiamo Lischool con un altro dispositivo dobbiamo effettuare di nuovo il download dei libri.

# **3. CATTEDRA/BANCO**

### 3.1 La mia Libreria

I libri digitali Lisciani sono disponibili nella *Mia Libreria*. In questa sezione si possono importare anche *Dispense* e creare *Quaderni*.

# 3.1.1 Dispense e Quaderni

Su Lischool si possono importare documenti pdf salvati sul tuo dispositivo e usarli come libri digitali nel *Reader*. I documenti vengono salvati nella sezione *Dispense* della *Mia Libreria*.

Per importare una dispensa, clicca su Importa. Quindi nomina la dispensa.

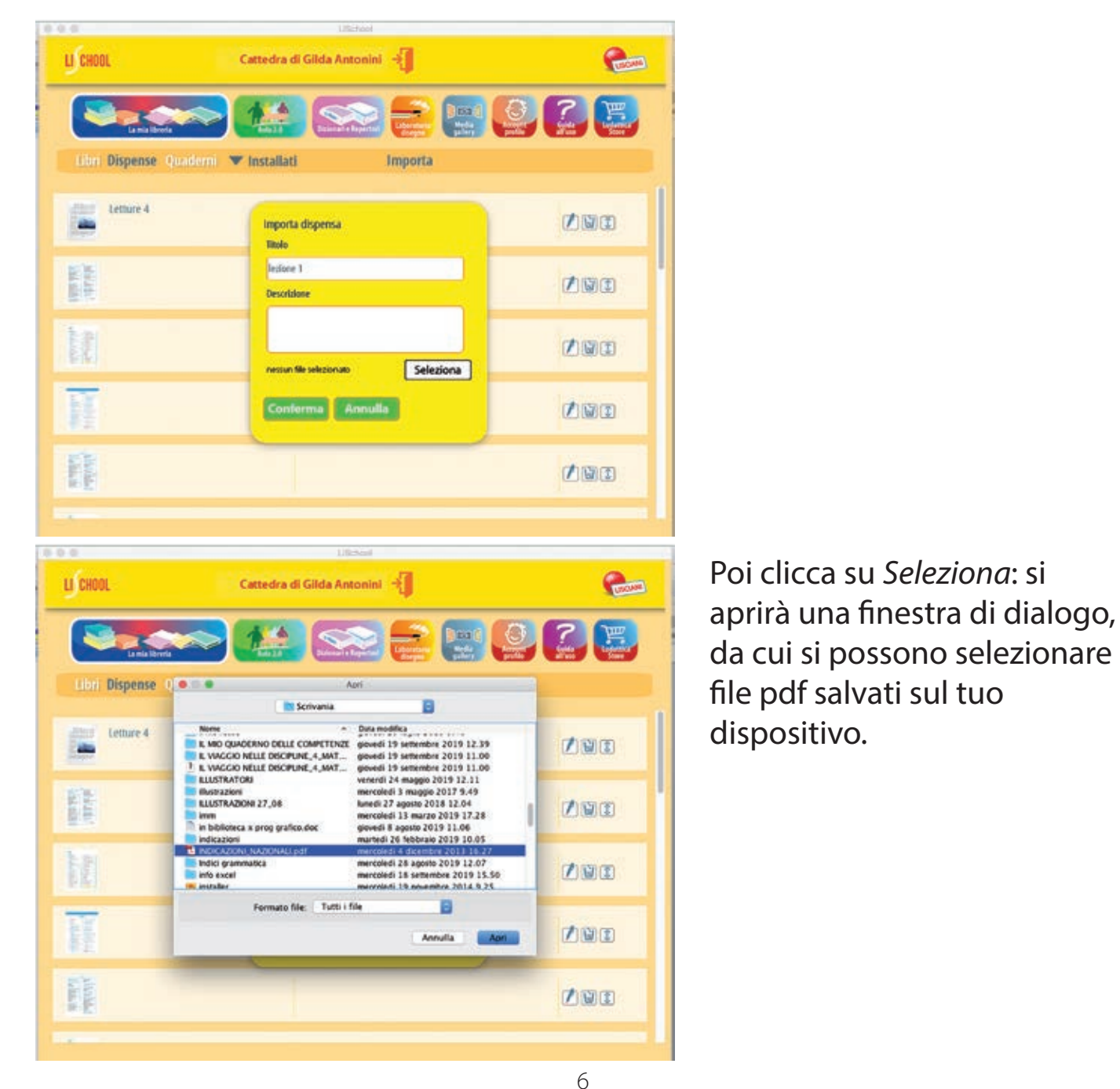

Lischool consente di creare anche *Quaderni* a righe o a quadretti utilizzabili come i libri digitali. Per creare un quaderno basta cliccare su *Quaderni* dalla *Mia Libreria* e poi su *Crea Nuovo*. Il quaderno scelto deve essere nominato.

| Meda<br>Meda<br>Jaher         |
|-------------------------------|
| patiery profilo all'uso Store |
|                               |
|                               |
|                               |
|                               |
|                               |
|                               |
|                               |

| 000                     | 1                        | iSchool             | 3                    |
|-------------------------|--------------------------|---------------------|----------------------|
| LICHOOL                 | Cattedra di Gilda A      | ntonini 🚽           | Cuscum.              |
| La mia libreria         |                          | Neperter Universite | OT Carden Contractor |
| Libri Dispense Quaderni | ▼ Installati             | 🖝 Crea Nuovo        |                      |
|                         |                          | Righe classe 1a 2a  |                      |
|                         | Nuovo Quaderno<br>Titolo |                     |                      |
|                         | Descrizione              |                     |                      |
|                         |                          |                     |                      |
|                         | Conferma                 | Annulla             |                      |
|                         |                          |                     |                      |
|                         |                          |                     |                      |

ATTENZIONE. Le dispense e i quaderni, comprese le relative modifiche, possono essere salvati in cloud. In questo modo, anche accedendo al proprio account Lischool da un altro dispositivo, quaderni e dispense, con le relative modifiche, saranno comunque visibili tra gli installati. Dispense e Quaderni possono essere rinominati (cliccando sull'icona della penna), eliminati (cliccando sull'icona del cestino) e inseriti in raccolte (vedi paragrafo 3.1.2).

| • • •          | LiSc                  | ihool     |                      |
|----------------|-----------------------|-----------|----------------------|
| LI CHOOL       | Cattedra di Gilda Ant | onini 🚽   | LISCANI              |
| La mia libr    | eria Dicionari e R    | Repertori | Count Counts all'uso |
| Libri Dispense | Quaderni 🔻 Installati | Importa   |                      |
| Letture 4      |                       |           |                      |
|                |                       |           | / WC                 |
| a Malarity Br  |                       |           |                      |
|                |                       |           |                      |
| A SALARA       |                       |           |                      |
|                |                       |           |                      |

#### 3.1.2 Crea una nuova raccolta

I libri digitali, le dispense e i quaderni possono essere organizzati in raccolte. Clicca su *Libri* oppure su *Dispense* oppure su *Quaderni* in base al tipo di raccolta che vuoi creare. Ad esempio scegliamo *Libri*. Seleziona nel menu a tendina *Nuova*. Quindi assegna un nome alla raccolta e clicca su *Conferma*.

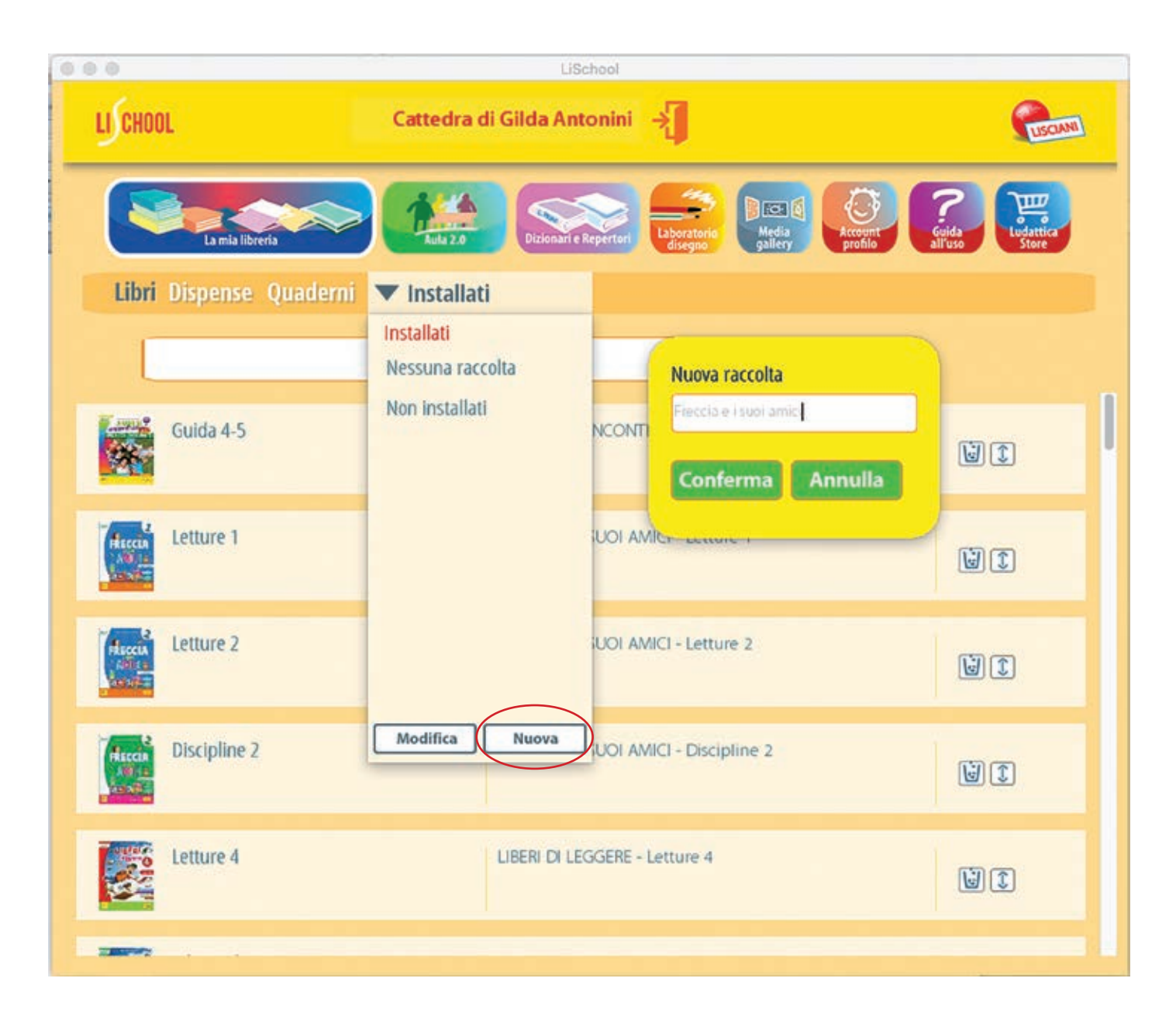

#### 3.1.3 Gestisci i libri, le dispense e i quaderni

Per inserire un libro, una dispensa o un quaderno in una raccolta, clicca sull'icona con la doppia freccia del titolo che ti interessa. Spunta la raccolta nella quale vuoi inserire il titolo scelto.

| LI CHOOL           | Cattedra di Gilda Antonini                                          | Picus |
|--------------------|---------------------------------------------------------------------|-------|
| Libri Dispense Qua | ndemi 💌 Installati                                                  |       |
| Guida 4-5          | Sposta nella raccolta<br>Freccia e i suoi amici<br>Nessuna raccolta | ok UI |
| Letture 1          |                                                                     |       |
| Letture 2          | Annulla                                                             | WII   |
| Biscipline 2       |                                                                     | WI    |
| Letture 4          | LIBERI DI LEGGERE - Letture 4                                       | WII   |

Per visualizzare la lista dei titoli di una raccolta, clicca sul nome della raccolta nel menu a tendina.

| 0.0                  |                                    | USchool                | 0     |
|----------------------|------------------------------------|------------------------|-------|
| LI CHOOL             | Cattedra di Gilda                  | Antonini 👌             | THOMA |
| La mia libreria      | > <b>1</b>                         |                        | 922   |
| Libri Dispense Quado | emi 🔻 Freccia e i suoi a           | I                      |       |
|                      | Installati<br>Freccia e i suoi     |                        | Cerca |
| Letture 1            | Nessuna raccolta<br>Non installati | SUOI AMICI - Letture 1 | 01    |
| Letture 2            |                                    | SUOI AMICI + Letture 2 | 11    |
|                      |                                    |                        |       |
|                      |                                    |                        |       |
|                      | Modifica Nuova                     |                        |       |
|                      |                                    |                        |       |
|                      |                                    |                        |       |

Puoi rinominare o eliminare una raccolta cliccando su modifica nel menu a tendina. Cliccando sull'icona della penna puoi rinominare la raccolta, cliccando sul cestino puoi eliminarla.

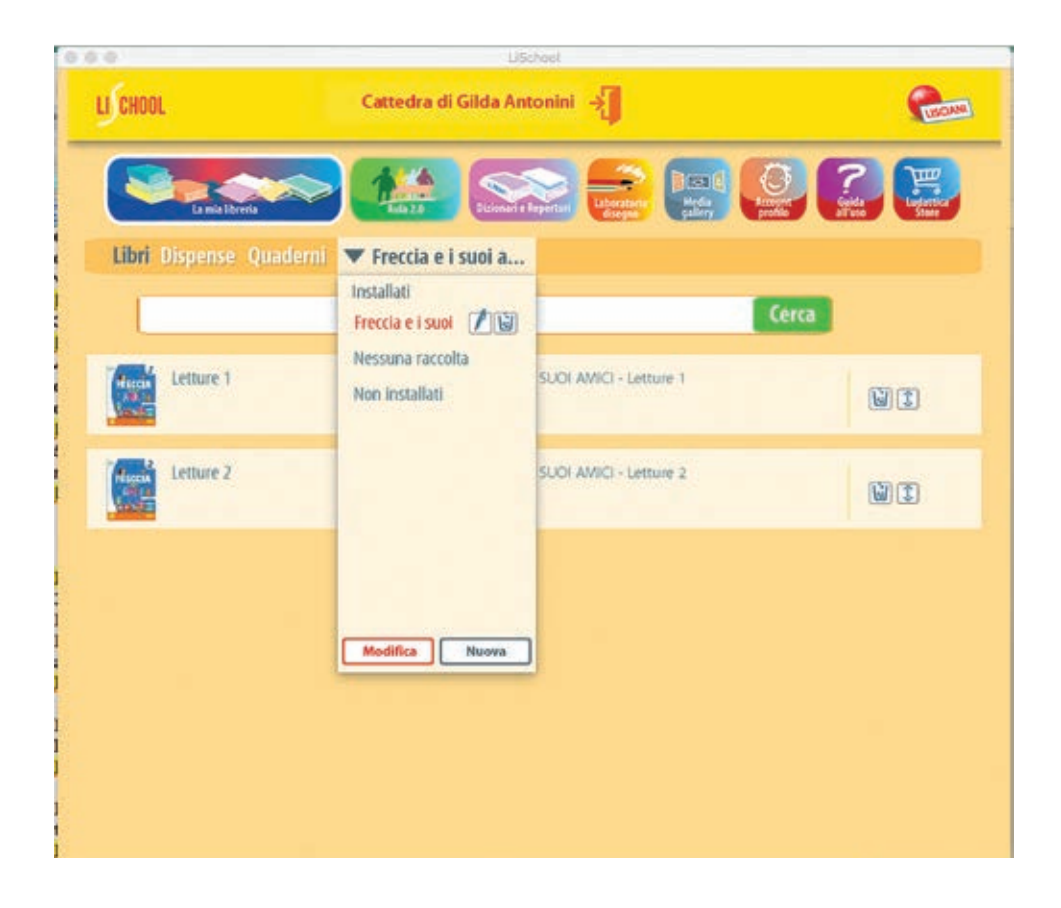

#### 3.2 Aula 2.0

L'utente che ha effettuato la registrazione con il profilo "insegnante", accede alla versione *Cattedra* di *Aula 2.0*. L'utente che ha effettuato la registrazione con il profilo "studente", "genitore" o "altro", accede alla versione *Banco*.

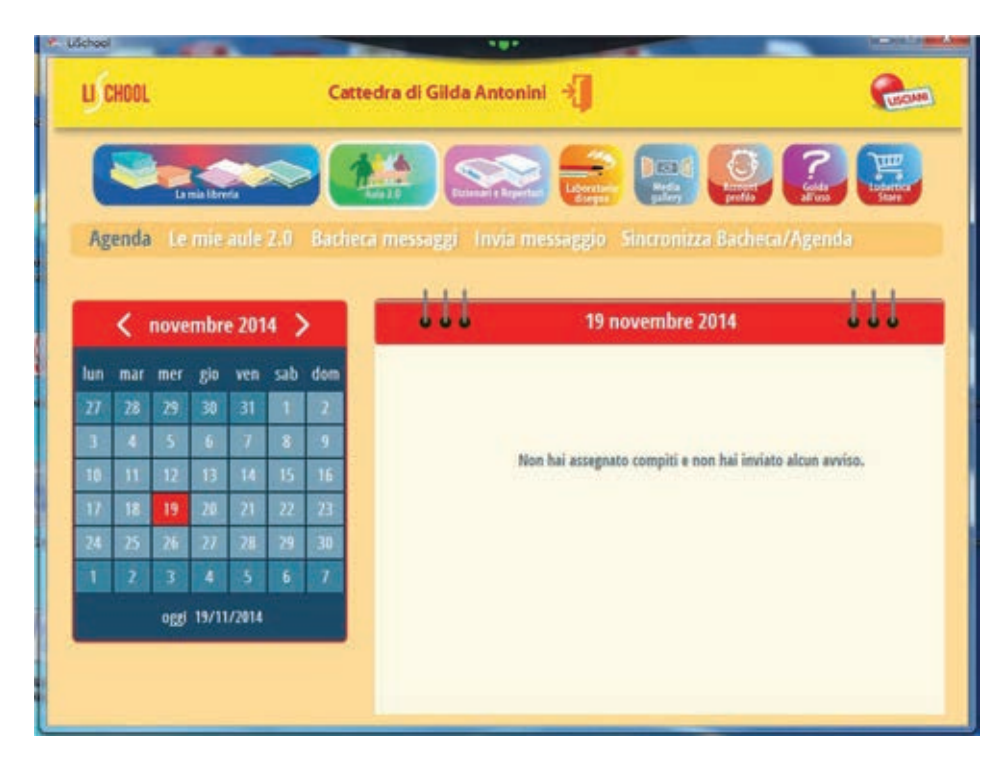

Nella versione *Cattedra* di *Aula 2.0* sono disponibili le funzioni della sottosezione *Le mie Aule 2.0* tramite la quale l'insegnante può aggiungere aule e inviare compiti e avvisi agli alunni inseriti in ciascuna aula. I compiti e gli avvisi sono riportati anche nell'*Agenda*.

#### FIGURA 1

Nella versione *Banco* gli utenti possono ricevere compiti e avvisi inviati da un insegnante. I compiti e gli avvisi sono riportati nel *Mio diario*.

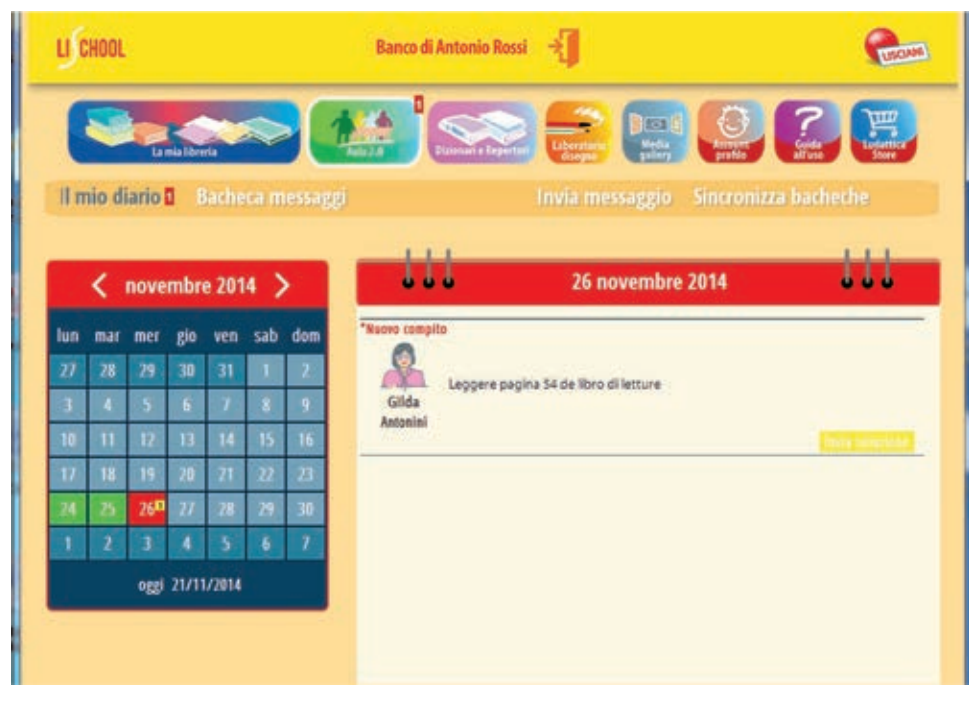

Entrambe le versioni (*Cattedra* e *Banco*) consentono l'invio di Messaggi privati tra studenti e insegnanti e tra studenti della stessa aula.

#### FIGURA 2

#### 3.2.1 Le mie Aule 2.0

Attenzione. Questa sezione è disponibile per gli utenti che, al momento della registrazione, hanno spuntato nel campo tipologia il profilo "insegnante". In questa sezione l'insegnante ha a disposizione una serie di funzioni utili per facilitare il lavoro in classe. Ad esempio, può creare una serie di "aule", ossia gruppi di alunni. I gruppi creati possono corrispondere alla classe oppure includere alunni che l'insegnante decide di seguire con un piano didattico specifico.

| LICHOOL                                                     | Cattedra di Gilda Antonini 🚽                                                                                 | Cucuna  |
|-------------------------------------------------------------|----------------------------------------------------------------------------------------------------|---------|
| Agenda Le mie aule 2.0                                      | Bacheca messaggi Invia messaggio Sincronizza Bacheca                                                         | /Agenda |
| AULE 2.0<br>Sincranizza Appiange<br>nos hal creato aule 2.0 | Nuova Aula 2.0<br>None<br>gruppo A<br>Descritione<br>Antonio Rossi, Andrea De Cristofaro<br>Conferma Annulla |         |

Per creare un'aula, clicca su *Aggiungi*, nomina l'aula indicando eventualmente una descrizione e completa la creazione cliccando su *Conferma*.

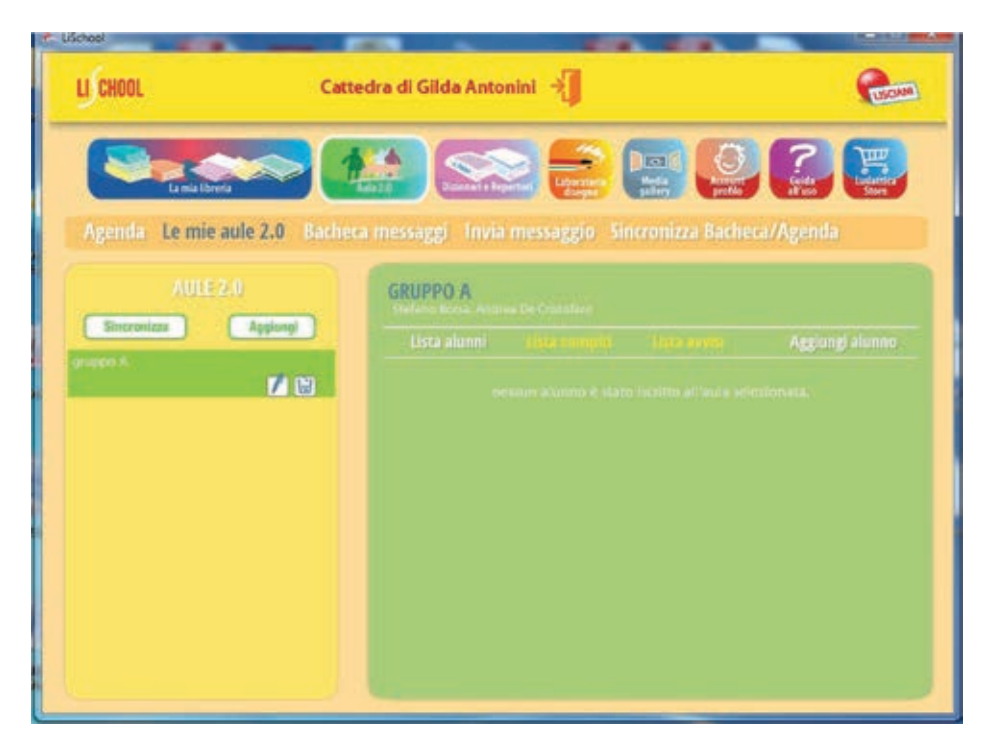

L'aula può essere eliminata o rinominata.

**FIGURA 1** 

Inoltre, cliccando su sincronizza l'aula viene salvata sul Cloud. In questo modo sarà accessibile da qualsiasi dispositivo desktop o mobile in cui è installata Lischool.

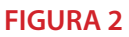

Cliccando sul nome dell'aula creata, si visualizza la *Lista alunni* riportata nel box di destra (che inizialmente è vuota, vedi FIGURA 2 della pagina preceden¬te). Inoltre si possono visualizzare i compiti assegnati e gli avvisi cliccando rispettivamente sui tasti *Lista compiti* e *Lista avvisi*.

# Aggiungi alunno

Per aggiungere un alunno a un'aula, clicca sull'aula appena creata. Nel box della *Lista alunni*, clicca su *Aggiungi alunno* e segui la *procedura guidata*.

| La mia liberta                           |                                                                  |       |  |
|------------------------------------------|------------------------------------------------------------------|-------|--|
| AULE 2.0<br>Sincrentes Agen<br>protect A | Ischi alune all'aula<br>Cerca studente<br>antoniorossi@gmail.com | Cerca |  |

Attenzione. Per poter aggiungere un alunno è necessario essere connessi alla rete internet. Inoltre bisogna conoscere l'indirizzo mail esatto con cui l'alunno ha effettuato il login su Lischool.

Quindi digita l'indirizzo mail completo e clicca su *Cerca*.

Una volta trovato il nome dell'alunno, bisogna cliccare sul pulsante Seleziona. L'alunno inserito nell'aula viene visualizzato con un'icona nella Lista degli alunni.

| L) CHOOL         | Cattedra di          | Gilda Antonini 🚽                    |                         | CLICAN .   |
|------------------|----------------------|-------------------------------------|-------------------------|------------|
| La mia libreria  | <b>&gt;</b>          | Reisser & Resetter                  | <b>e (2 (2</b> )        | Test Store |
| Agenda Le mie au | ile 2.0 Bacheca mess | aggi Invia messaggio. Sir           | cronizza Bacheca/Agenda |            |
| AULE 2           | GRI                  | JPPO A                              |                         |            |
| Sincronizza      | Applangi             | lista alumni - Mesa emerini         |                         |            |
| nije buoke 3     | ✓ ☑                  | 2 2                                 |                         |            |
| kittés y         | 12 12                | Andrea De Cristoferio Antonio Buesi |                         |            |
|                  |                      |                                     |                         |            |
|                  |                      |                                     |                         |            |
|                  |                      |                                     |                         |            |

Iscrivendo un alunno a un'aula abbiamo apportato una modifica all'aula creata in precedenza. Tale modifica può essere salvata sul cloud cliccando sul tasto sincronizza.

### Assegna compito e Invia avviso

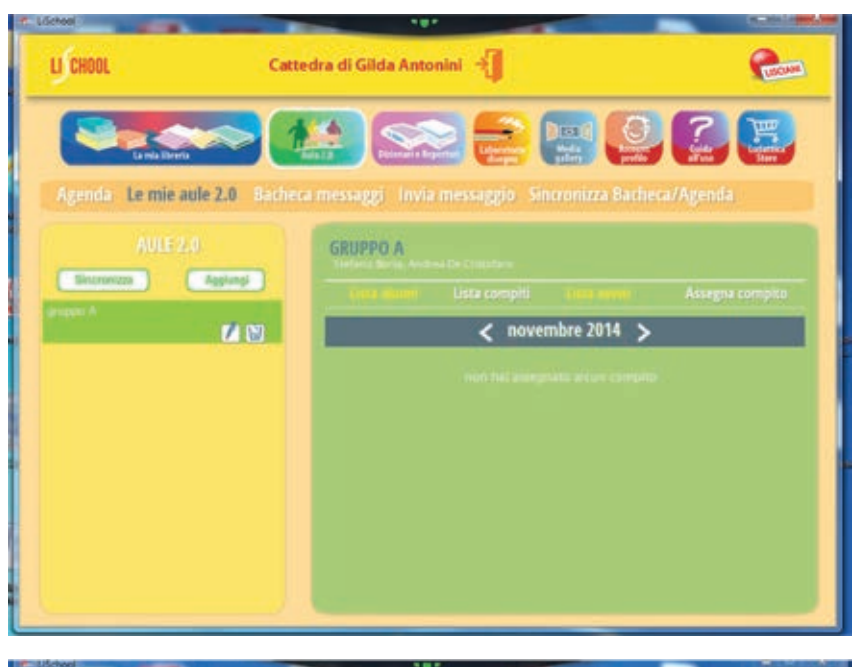

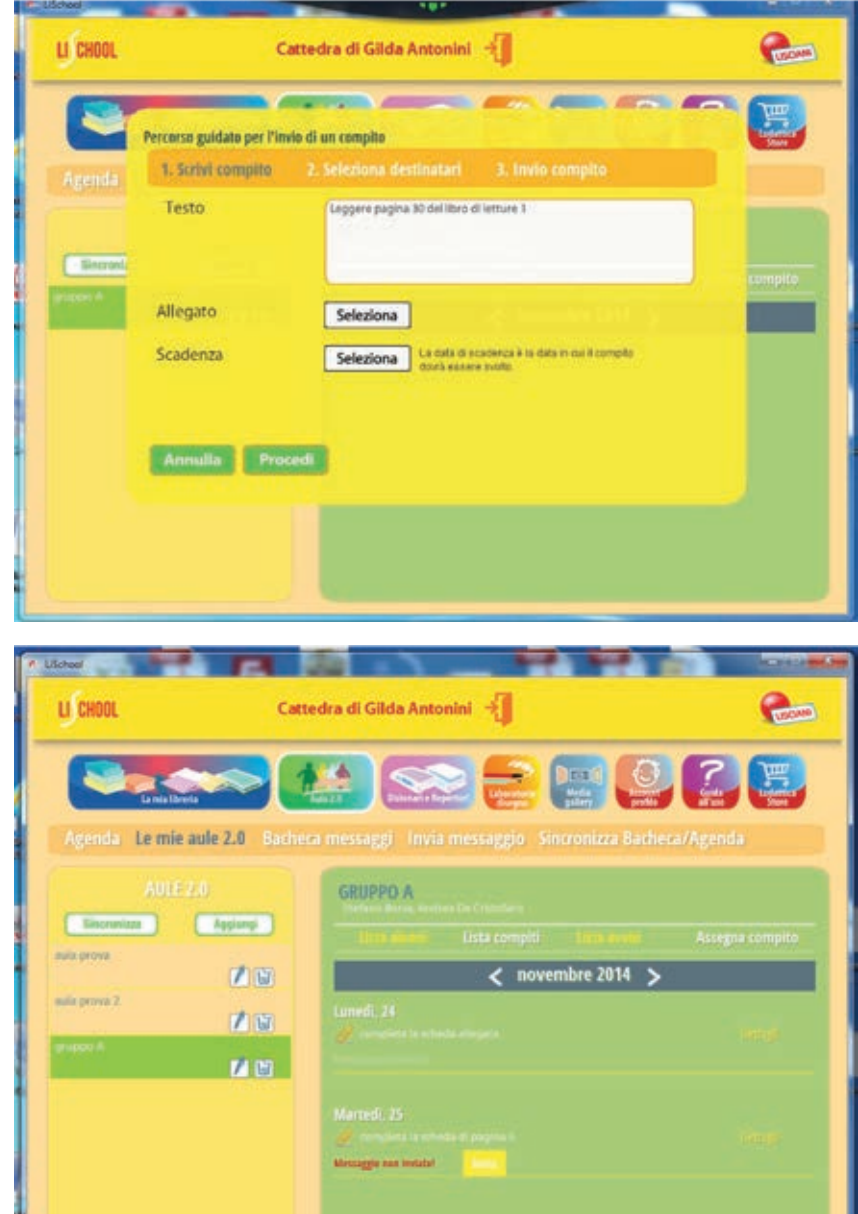

Per inviare un compito, seleziona un'aula, clicca su *Lista compiti*, quindi su *Assegna compito* e segui la *procedura guidata*:

1. Scrivi il compito. Attenzione: si possono inviare allegati selezionandoli da *Dispense* (file pdf) o da *Media Gallery* (pagine jpg catturate, audio, immagini, video). Inoltre, prima di procedere è necessario indicare una *data di scadenza*.

2. Seleziona destinatari. I destinatari sono - di base tutti gli alunni di un'aula. Si possono eliminare dalla lista gli alunni a cui l'insegnante non vuole inviare il compito.

3. Una volta selezionati i destinatari basta cliccare su *procedi* e attendere che il messaggio venga inviato.

Nella *Lista compiti* sono visualizzati i compiti inviati in ordine cronologico. Cliccando su *Dettagli*, sono visibili anche le eventuali *Soluzioni* inviate dagli alunni.

Per inviare un *Avviso* si clicca su *Lista avvisi* e si segue la stessa procedura, indicando sempre una scadenza.

### 3.2.2 La Mia Agenda

Attenzione. Anche questa funzione è disponibile per gli utenti che, al momento della registrazione, hanno spuntato nel campo tipologia il profilo "insegnante". Nella *Mia Agenda* l'insegnante tiene sotto controllo i giorni del calendario in cui ha inviato compiti o avvisi. Tali giorni sono evidenziati in verde. Cliccando su una data, può visualizzare i dettagli di ciascun compito o avviso.

Diversamente dalla *Lista compiti* e dalla *Lista avvisi*, in cui sono elencati i compiti e gli avvisi inviati a una singola aula, nell'agenda sono riportati tutti i compiti e gli avvisi inviati dall'insegnante a tutte le aule create.

L'insegnante che riceve una *Soluzione* a un compito viene avvertito con una notifica, visualizzata in corrispondenza della data di scadenza del compito (per le notifiche, vedi paragrafo successivo). Cliccando sulla casella del calendario in cui c'è la notifica, viene visualizzato il dettaglio del compito e l'eventuale soluzione inviata da un alunno.

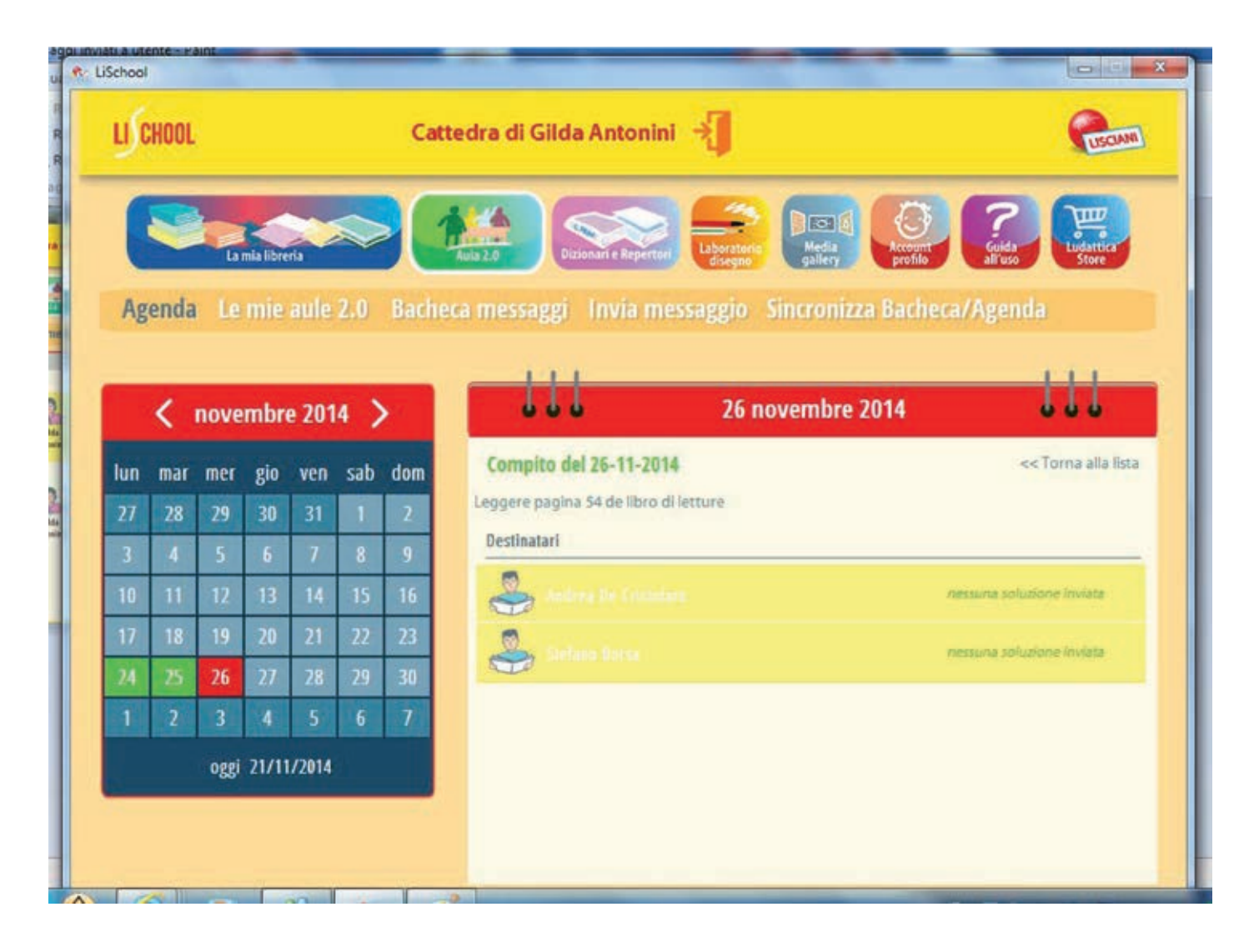

#### 3.2.3 Il mio Diario

Attenzione. Questa funzione è disponibile per gli utenti che usano Lischool nella versione *Banco*, ossia studenti e genitori. Nel *Mio Diario* l'utente visualizza, in corrispondenza della data di scadenza evidenziata del calendario,

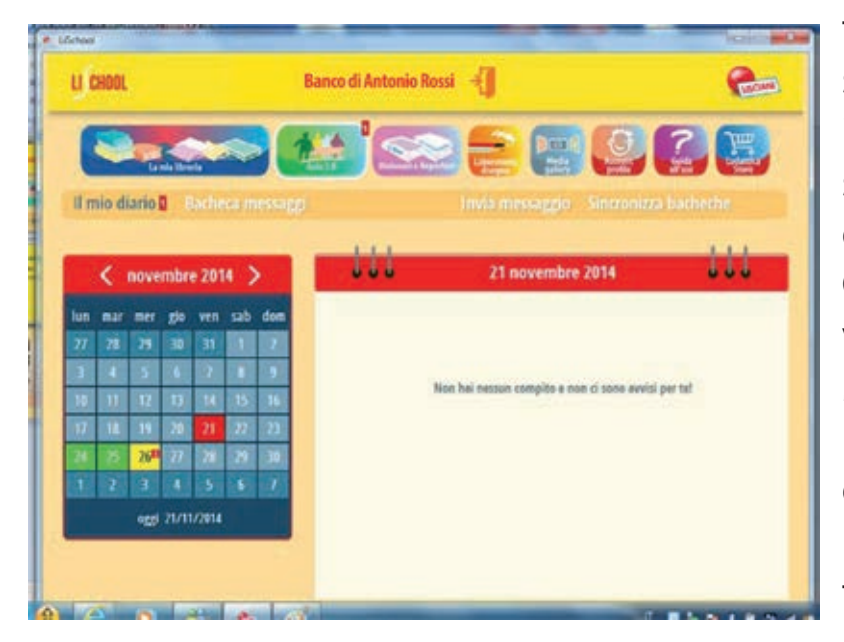

tutti i compiti e gli avvisi che gli sono stati inviati da uno o più insegnanti. Inoltre, nel Mio Diario si possono visualizzare i dettagli di ciascun compito o avviso. Gli allegati ai compiti vengono visualizzati in anteprima nel Mio Diario e sono salvati rispettivamente nelle Dispense della Mia Libreria (nel caso di file pdf) e nella Media Gallery (per tutti gli altri tipi di allegati).

L'utente che riceve un compito o un avviso, viene avvertito con una notifica all'apertura di Lischool. La notifica appare sotto forma di finestra di dialogo ogni volta che si apre Lischool e con un numero riquadrato da un rettangolo rosso sul tasto Aula 2.0. Contemporaneamente, l'iconcina rossa appare sul calendario

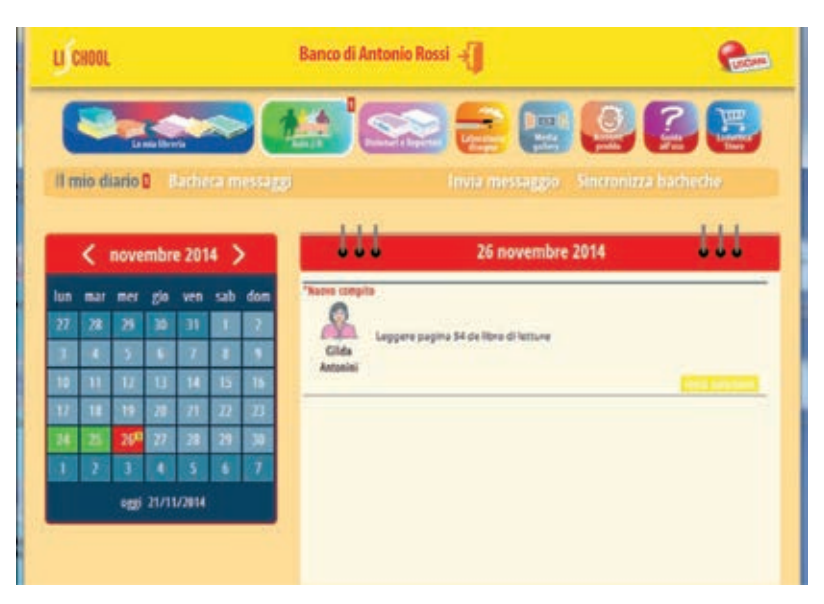

in corrispondenza della data di scadenza del compito.

Cliccando sulla casella del calendario in cui compare la notifica, viene visualizzato il dettaglio del compito. Nella stessa schermata, cliccando su Invia Soluzione, l'utente può rispondere al compito inviando un messaggio e aggiungendo allegati.

Le iconcine rosse di notifica scompaiono dopo aver letto i messaggi e solo dopo l'uscita dalla sezione Aula 2.0. Nel calendario del diario i compiti o gli avvisi non letti sono segnalati con il colore giallo, quelli letti con il colore verde.

# 3.2.3 Invio Messaggi e Bacheca Messaggi

Tutti gli utenti di Lischool, sia quelli che accedono alla versione Banco, sia quelli che accedono alla versione *Cattedra* possono scambiarsi messaggi e allegati, ma solo con gli utenti (studenti e insegnanti) dei propri gruppi di lavoro (aule di appartenenza).

Ciò significa che l'insegnante - dalla versione *Cattedra* di Lischool - può mandare messaggi agli alunni che ha inserito in una o più aule. Mentre gli alunni - dalla versione *Banco* - possono scambiare messaggi con i propri insegnanti e solo con gli alunni dell'aula di cui fanno parte. Per poter inviare e ricevere un messaggio è necessario essere connessi alla rete internet.

| CARE |
|------|
|      |
|      |
|      |
|      |
|      |
|      |

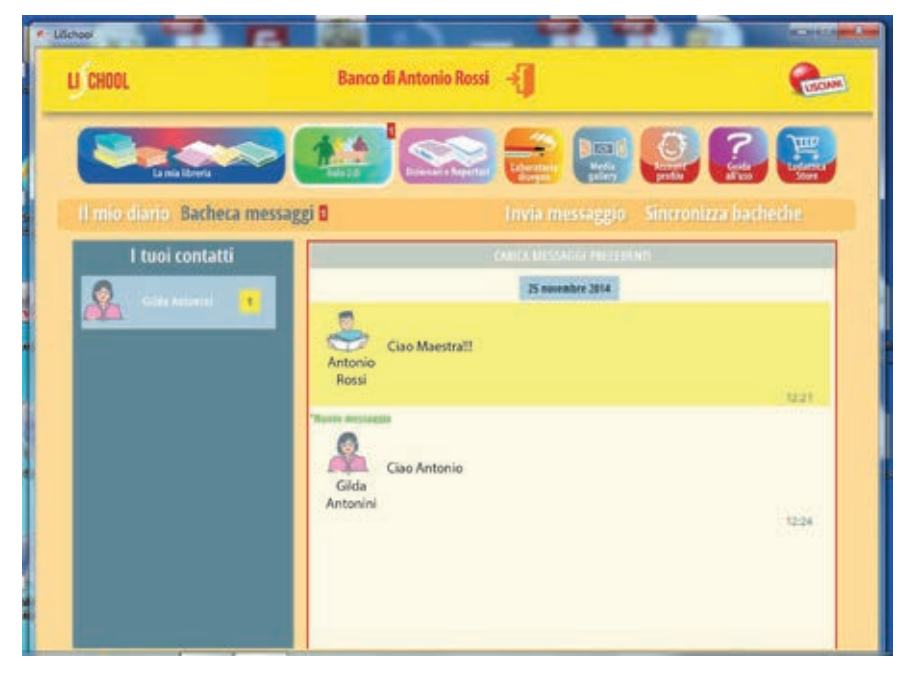

Quindi per mandare un messaggio basta cliccare su *Invia Messaggio* e seguire la *procedura guidata*.

Si possono inviare e ricevere allegati, tra cui dispense (file pdf) e tutti i file multimediali disponibili sulla *Media Gallery*. Gli allegati ricevuti vengono salvati rispettivamente nelle *Dispense* della *Mia Libreria* (nel caso di file pdf) e nella Media Gallery (per tutti gli altri allegati).

Quando si riceve un messaggio da un utente Lischool, ci appare una notifica in corrispondenza del tasto Aula 2.0 e della Bacheca messaggi. I messaggi inviati e ricevuti sono visualizzati nella Bacheca messaggi ordinati in base al contatto e alla cronologia.

# 3.2.4 Sincronizza Bacheca/Agenda

Il tasto *Sincronizza Bacheca/Agenda* permette di sincronizzare i messaggi e i compiti/avvisi che sono stati salvati sul cloud dal mittente e che dobbiamo ricevere sul nostro dispositivo locale. La ricezione di messaggi e/o compiti/avvisi avviene automaticamente.

Tuttavia, cliccando su incronizza Bacheca/Agenda possiamo forzare la ricezione di messaggi e/o compiti/avvisi che non abbiamo ancora ricevuto.

### 3.3 Media Gallery

Nella *Media Gallery* sono disponibili tutti gli *OltreTesto* multimediali collegati alle pagine dei libri digitali. Per ascoltare un file audio o guardare un'immagine o un video basta cliccare sull'icona di ciascun file.

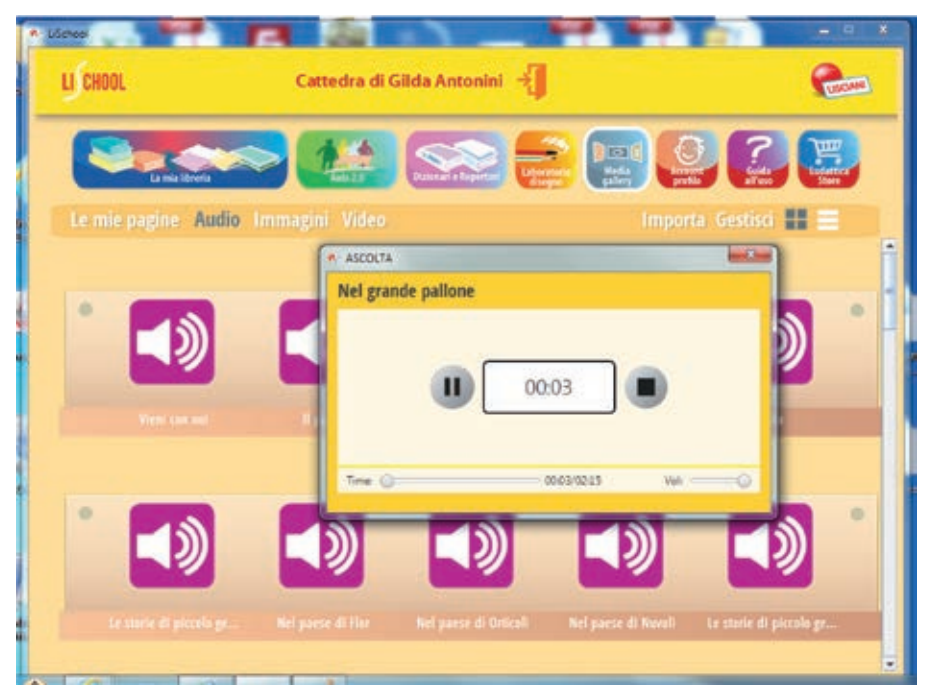

Nella *Media Gallery* non sono disponibili i file multimediali dei libri di cui non abbiamo ancora effettuato il download.

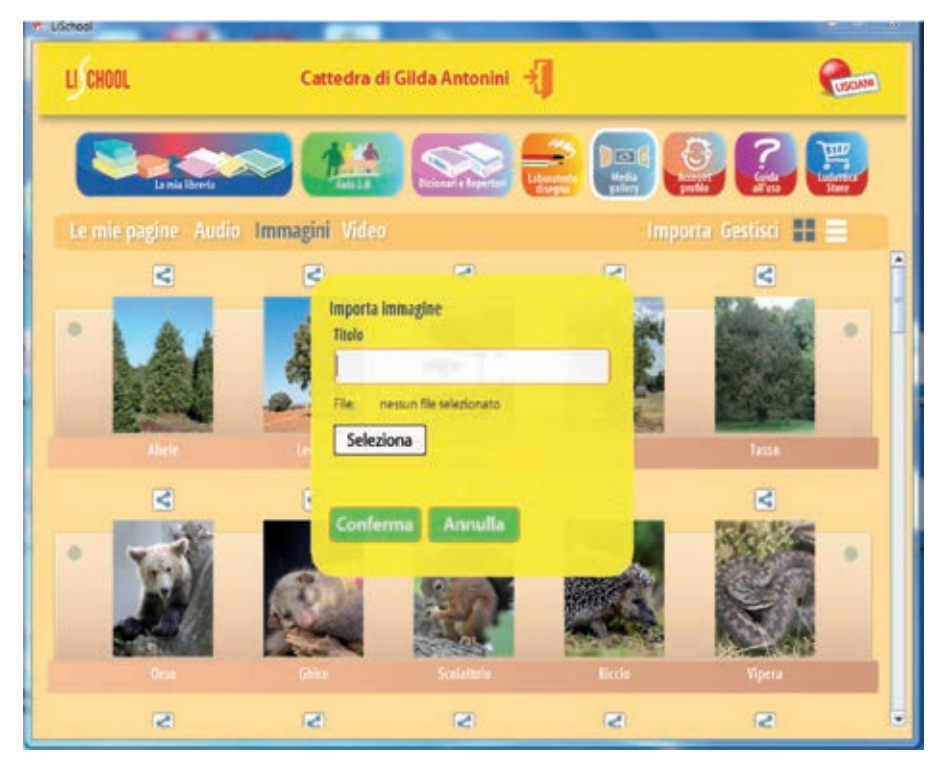

Media Gallery è inoltre la sezione della Cattedra/ Banco dove è possibile importare, organizzare e gestire contenuti multimediali che abbiamo precedentemente salvato sul nostro dispositivo, in particolare immagini, audio e video. Per importare un file multimediale, clicca su Importa e segui la procedura guidata.

Nella *Media Gallery* vengono conservate anche le acquisizioni di pagine dei libri ottenute con la funzione *Cattura pagina* del *Reader*. Tutte le pagine catturate sono disponibili nella sezione *Le mie pagine* (vedi paragrafo 4.7).

### 4. READER

Cliccando sulle copertine di libri, quaderni e dispense si apre il *Reader*, la sezione di Lischool che consente di visualizzare il contenuto dei libri digitali: sfogliare le pagine, interagire con esse, usufruire dei contenuti integrativi multimediali disponibili nell'*OltreTesto*. Ecco, di seguito, le funzioni del *Reader* disponibili in questa versione di Lischool.

Indice

Il *Reader* permette di navigare tra le pagine dei libri attraverso la funzione *Indice*.

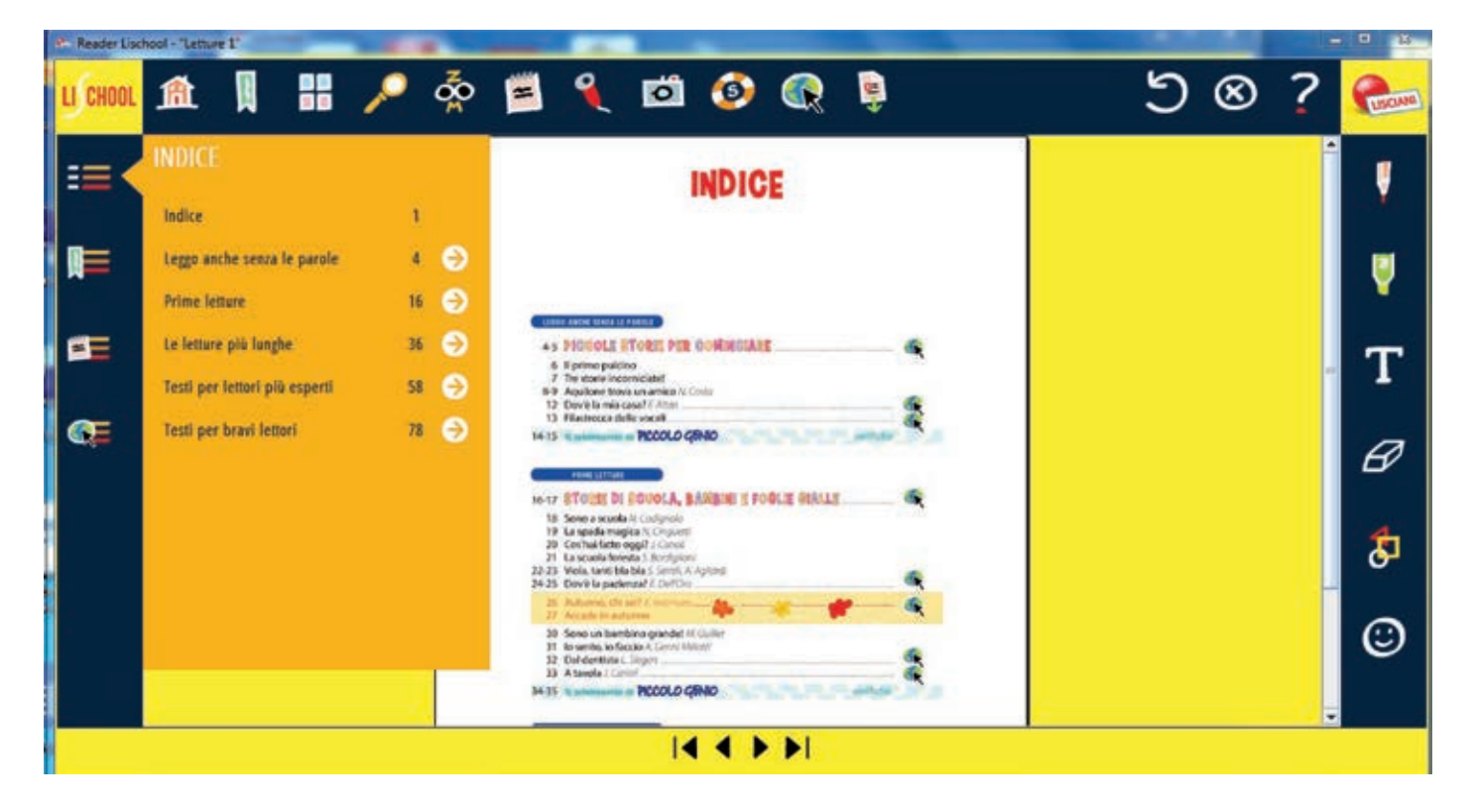

# Segnalibri

Si possono inserire Segnalibri nelle pagine. I Segnalibri sono recuperabili nell'indice dei Segnalibri.

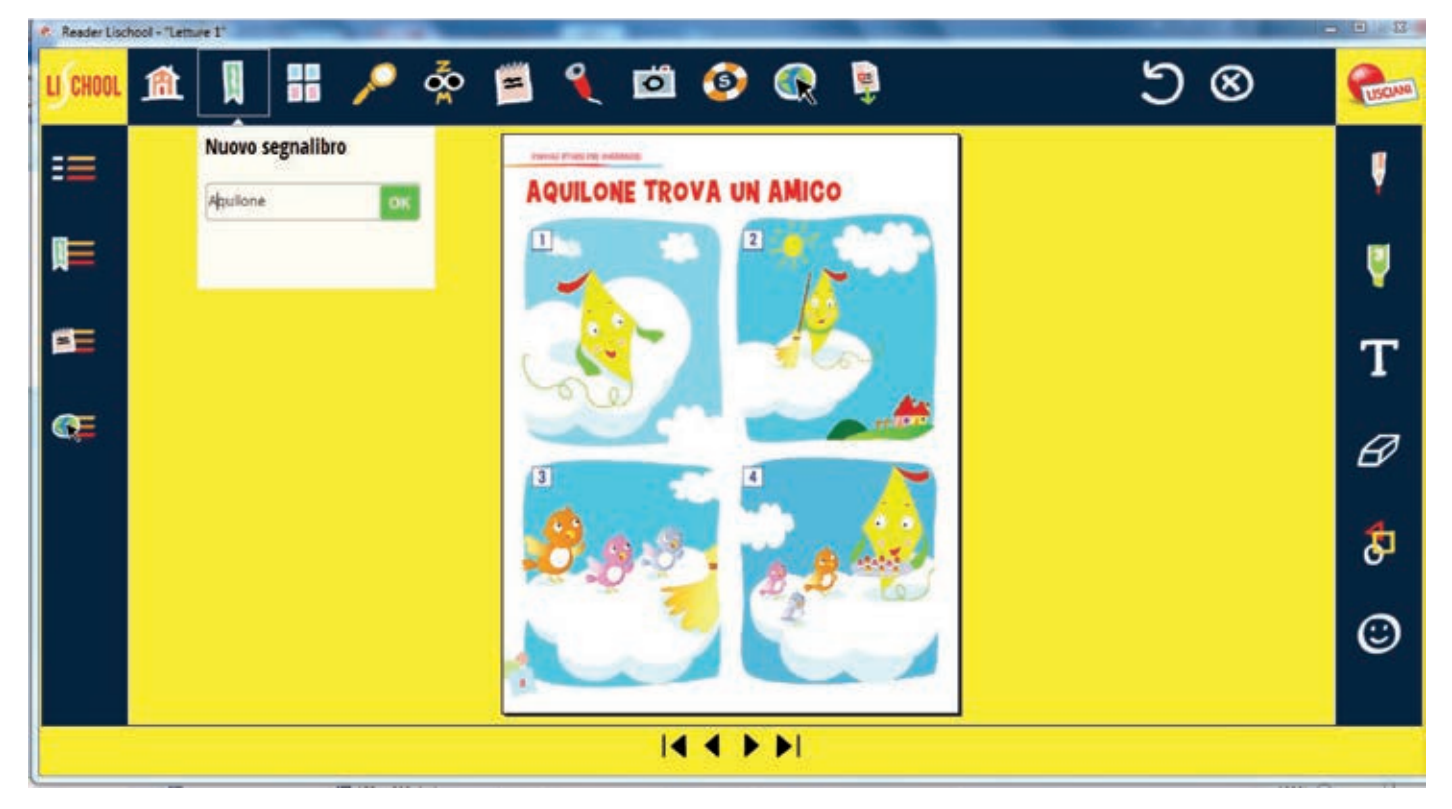

#### Miniature

Si può attivare la modalità di visualizzazione *Miniature* per navigare tra le pagine in modo più veloce.

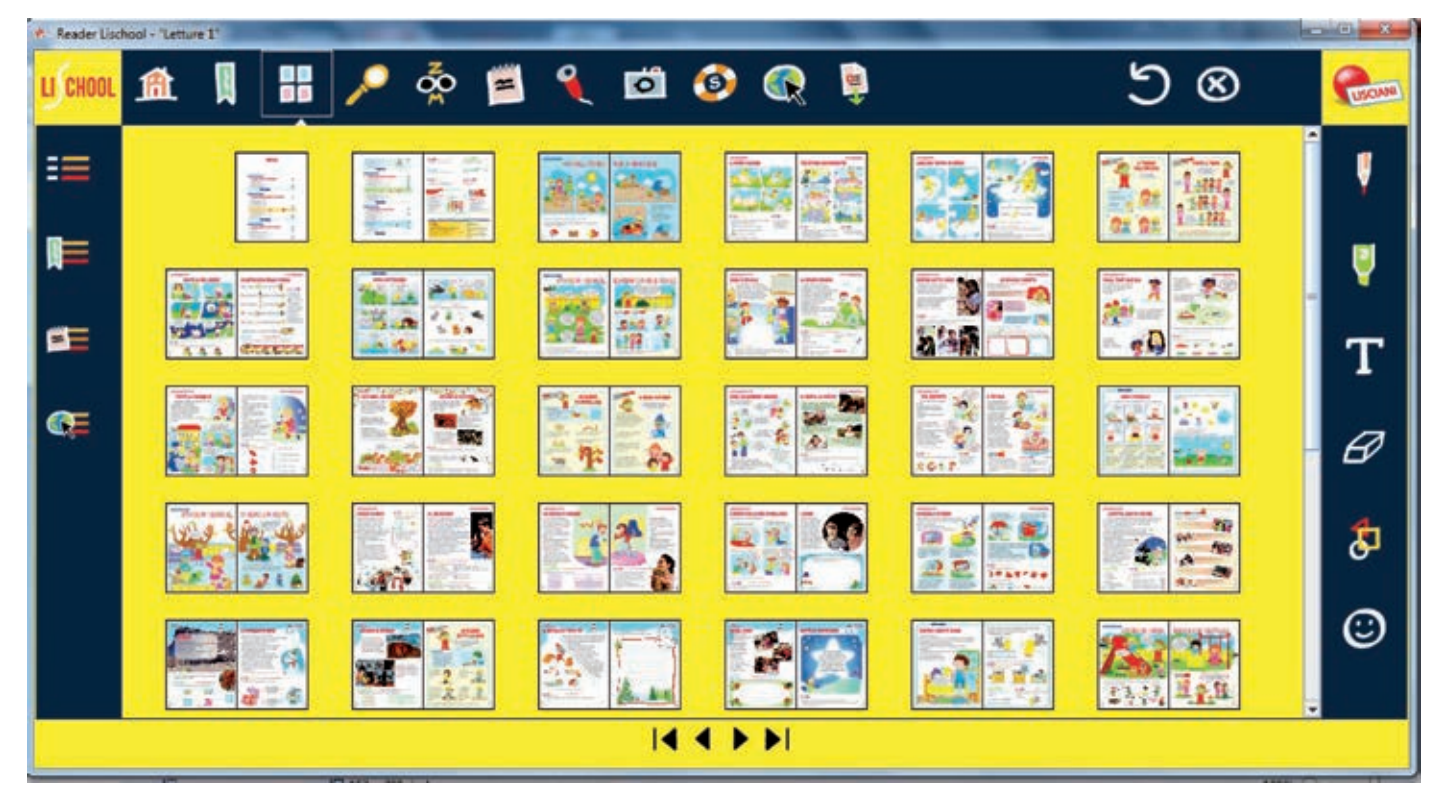

#### Visualizzazione pagina

La visualizzazione delle pagine può essere impostata in modalità pagina singola, pagina singola continua, pagine affiancate e pagine affiancate continue. Si può regolare lo zoom modicando l'ingrandimento in percentuale.

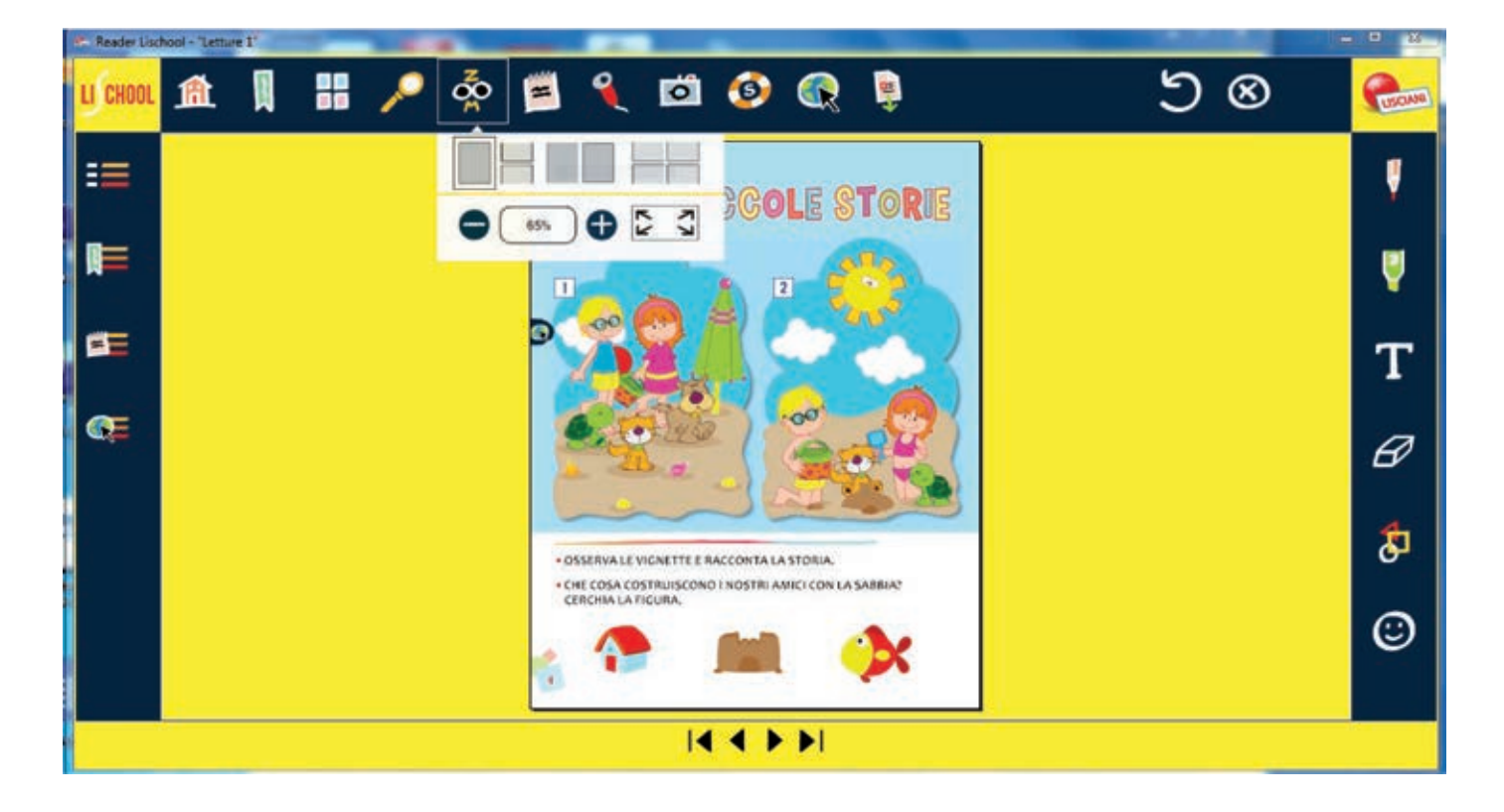

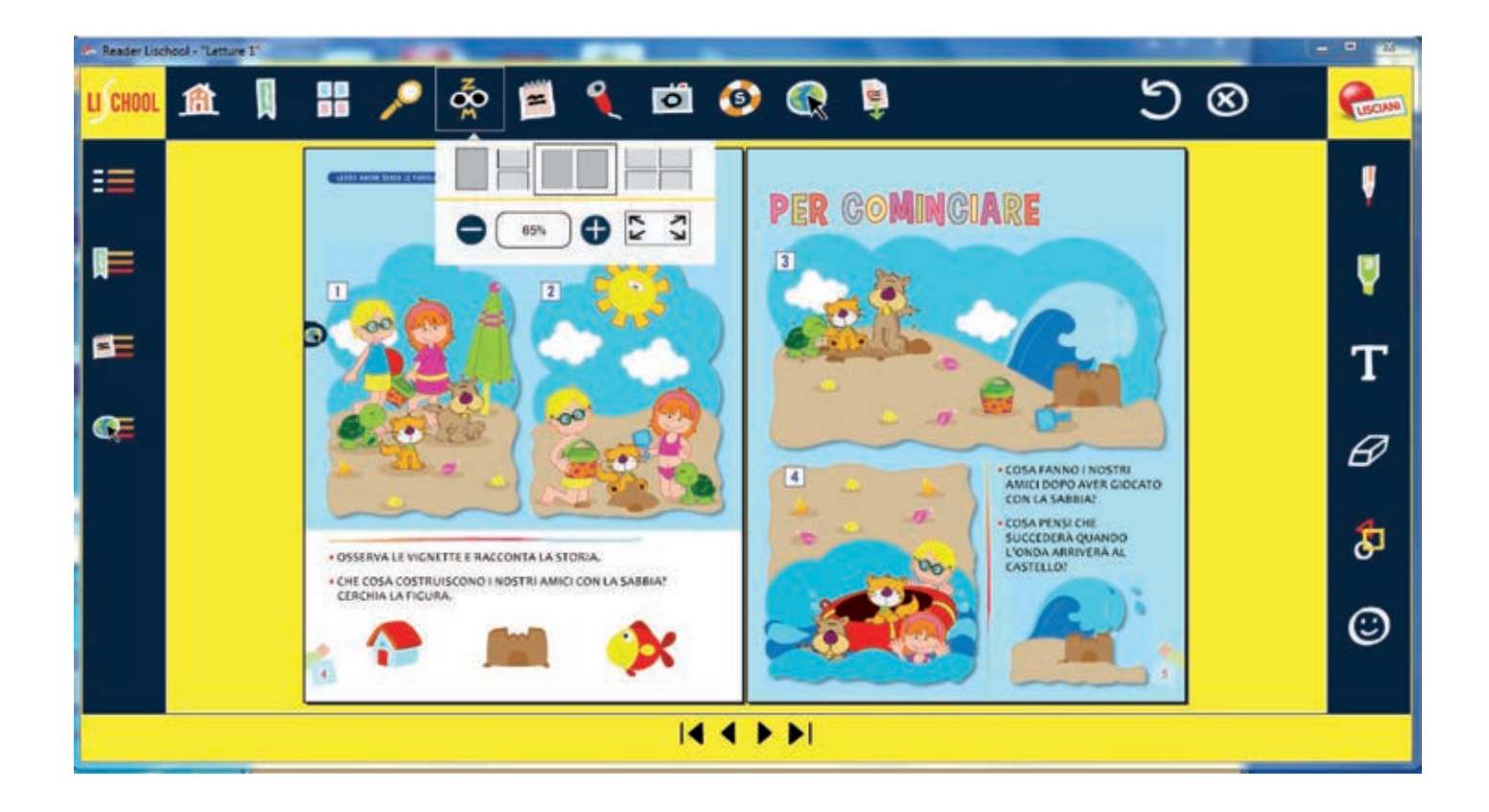

#### Funzione Cerca

La funzione *Cerca* permette di effettuare ricerche nel libro per parola o per numero di pagina.

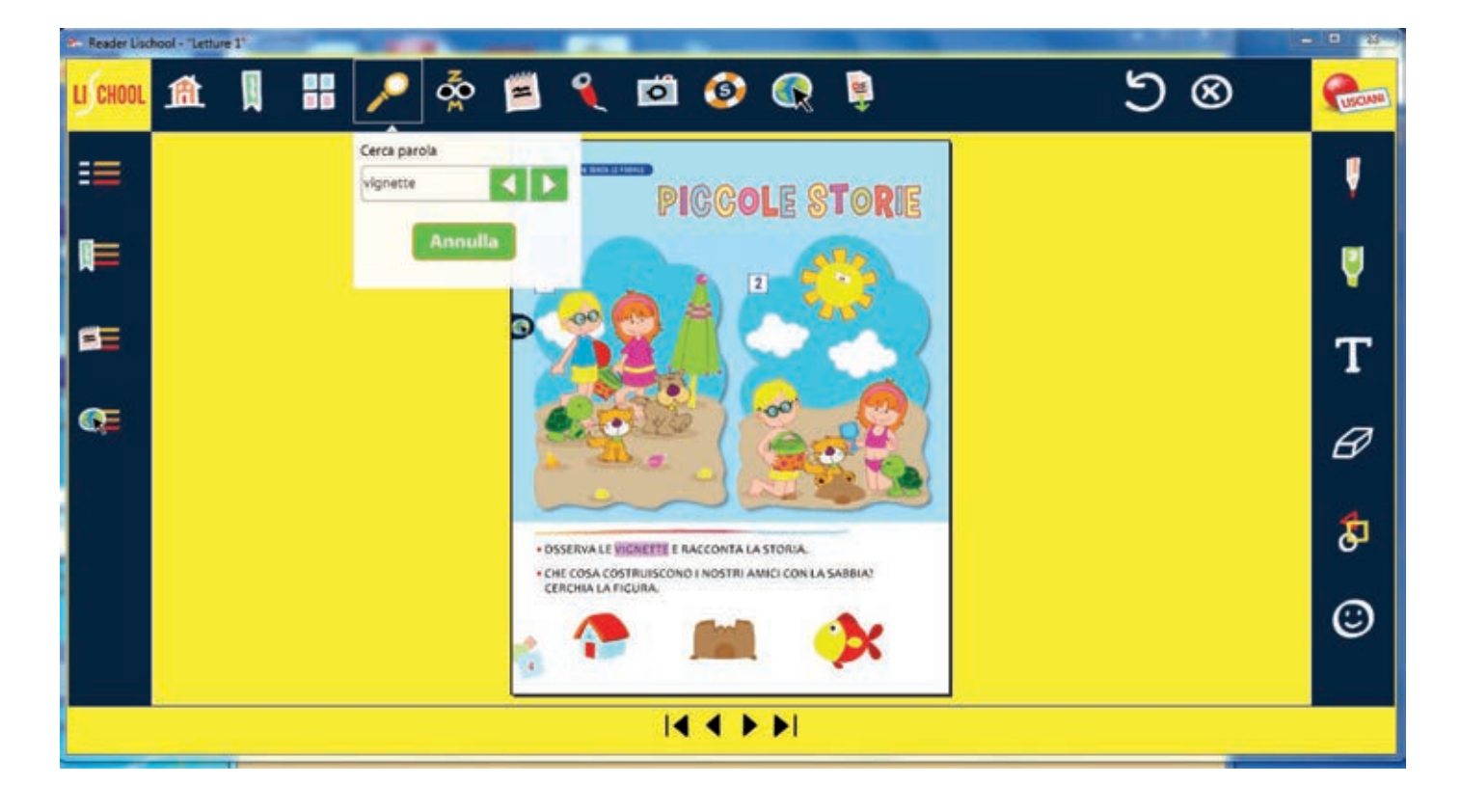

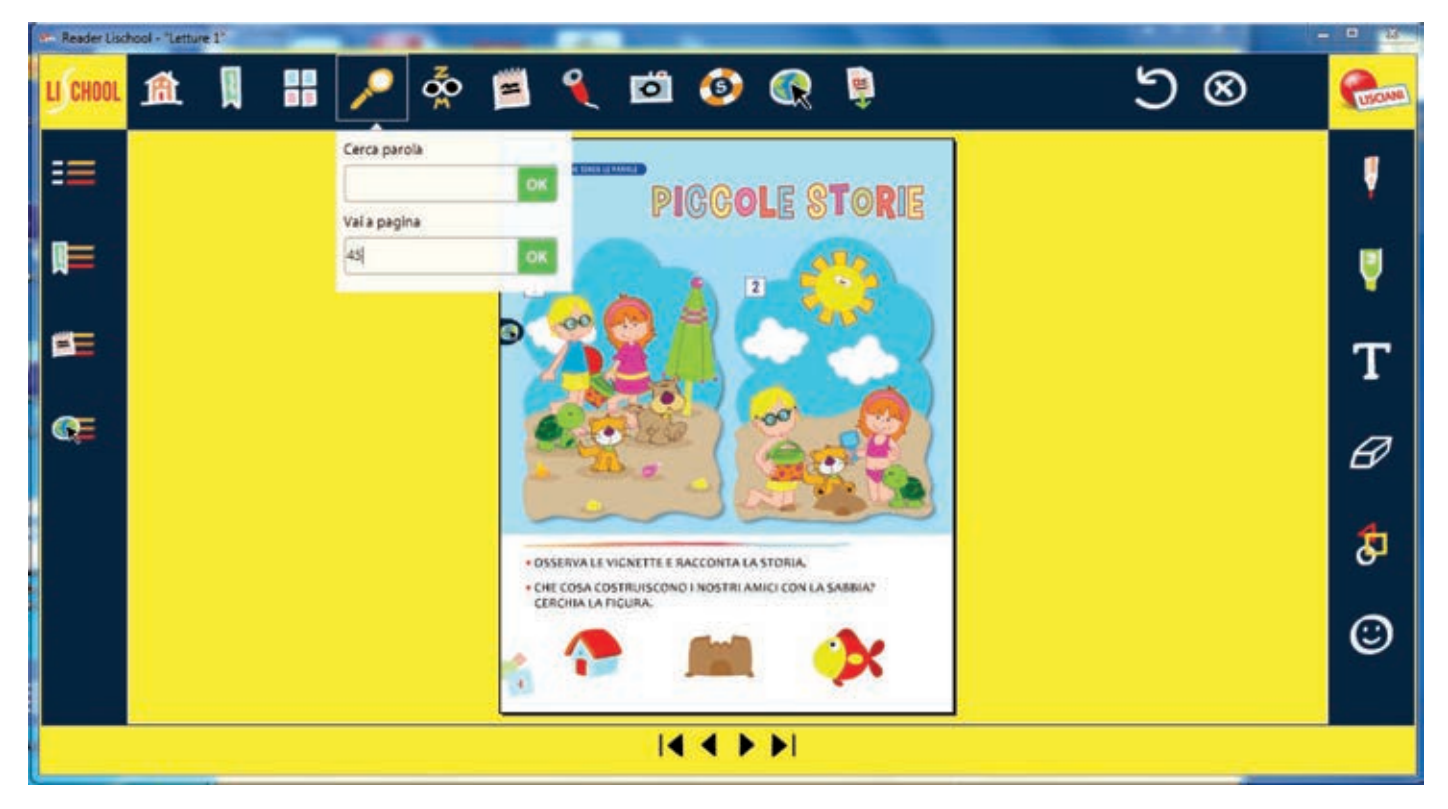

# Inserisci note

Cliccando sull'icona *Nota* si può scegliere il punto della pagina in cui si desidera inserire una nota di testo. Cliccando sulla pagina si apre la finestra in cui è possibile scrivere un testo dattiloscritto. Per chiudere la finestra bisogna cliccare su *OK*.

La nota viene segnalata nella pagina con una iconcina tondeggiante. Cliccando sull'iconcina si apre la finestra di testo.

Tutte le note inserite sono disponibili anche nell'Indice delle note.

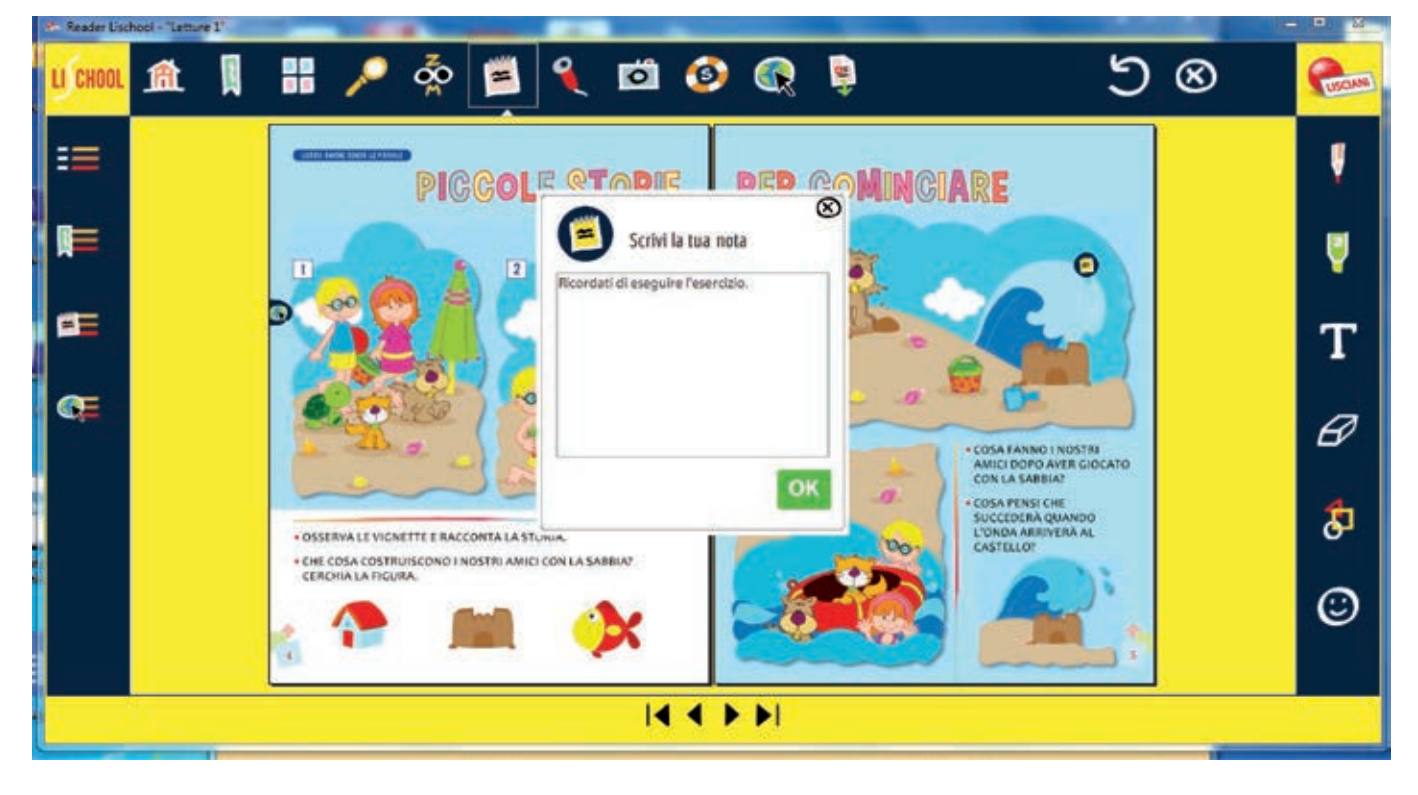

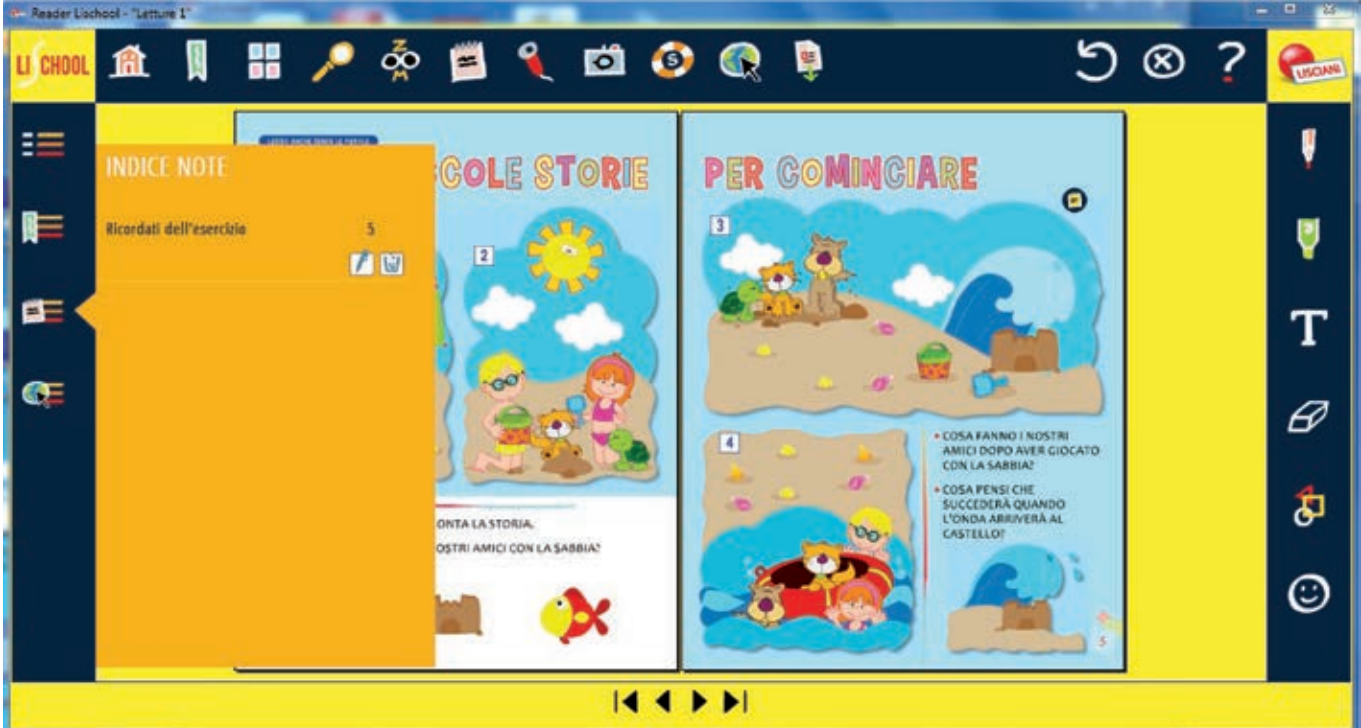

#### Registratore Audio/Letture

Cliccando sul *Registratore Audio/Letture* è possibile registrare la propria voce in un file mp3. Questa funzione è utile per creare audioletture, registrare lezioni, prendere appunti vocali. I file mp3 creati sono associati a una pagina del libro e diventano un OltreTesto audio. Quindi sono recuperabili dall'icona OltreTesto posta ai margini della pagina. I file mp3 sono disponibili anche nella Media Gallery, sezione audio.

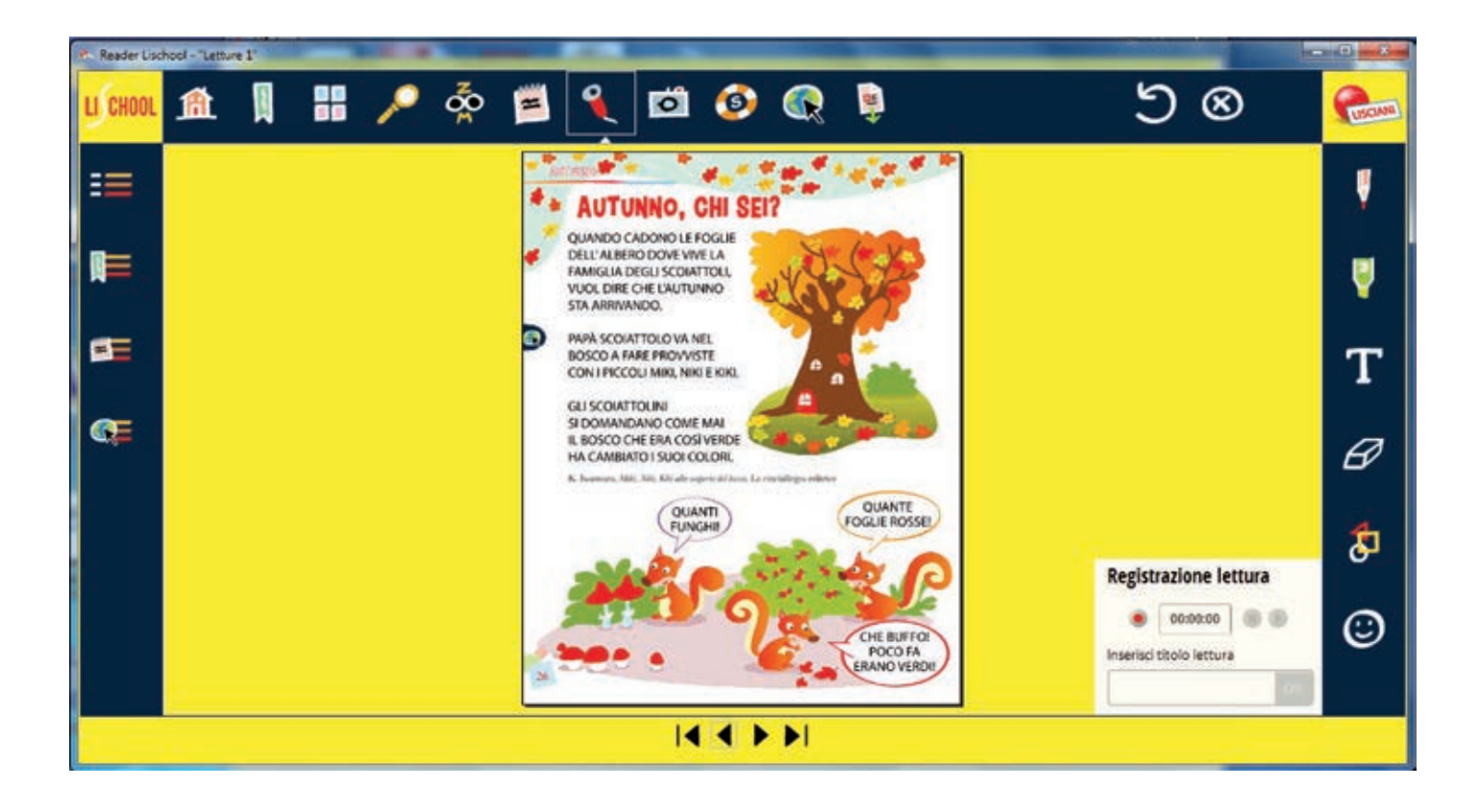

### Cattura Pagina

La funzione *Cattura pagina* permette di acquisire una pagina, anche con annotazioni, e trasformarla in immagine. Le pagine catturate sono disponibili nella *Media Gallery* nella raccolta *Le mie pagine*.

Nota bene: tale funzione è utile per inviare *soluzioni* a un compito.

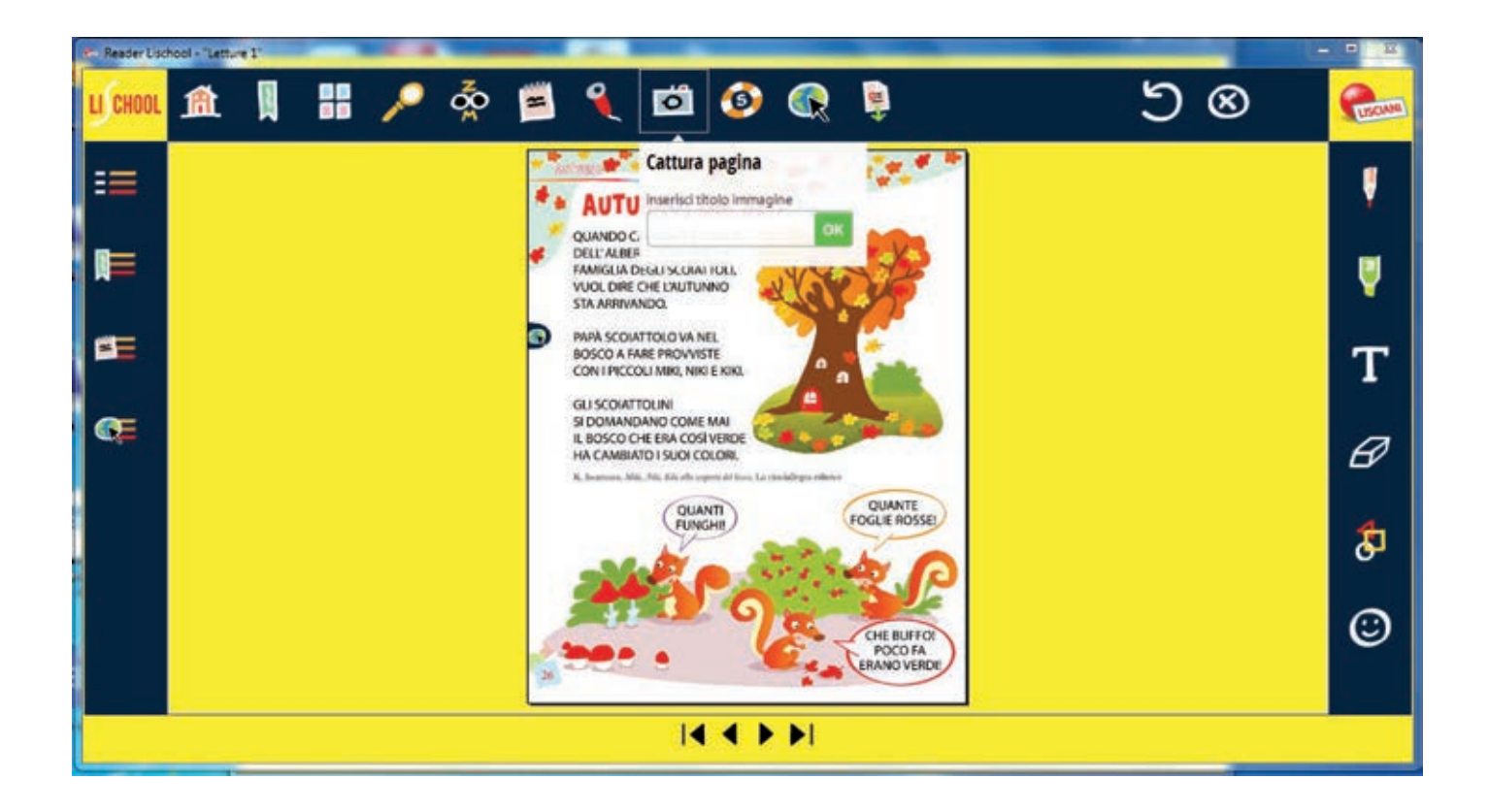

#### Salva

Cliccando sull'icona «Salvagente» si possono salvare tutte le modi\_che apporta-te al libro (vedi paragrafo 4.9).

ATTENZIONE. Solo le modifiche inserite in un quaderno o una dispensa, compresi gli OltreTesto aggiunti, possono essere salvate in cloud e quindi saranno visibili tra gli installati anche accedendo al proprio account Lischool da un altro dispositivo. Al contrario le modifiche inserite in un libro sono disponibili solo sul dispositivo in cui vengono effettuate e solo per la durata della sessione di lavoro.

#### Testo liquido e sintesi vocale

Cliccando sull'icona con la doppia T e il contagocce si accede alla versione liquida del libro, che consente di modificare a piacimento le caratteristiche del testo. Utilizzando le diverse funzioni disponibili nella barra al piede della pagina, si può intervenire sul carattere, sulle sue dimensioni, sullo stile, sull'interlinea. Grazie alla funzione *layout*, si possono scegliere diverse modalità di visualizzazione della schermata.

Cliccando sul tasto *Ascolta* posto in testa alla pagina, viene avviata la sintesi vocale: una voce sintetica legge il testo e, contemporaneamente, sul rigo di lettura vengono evidenziate le parole via via pronunciate.

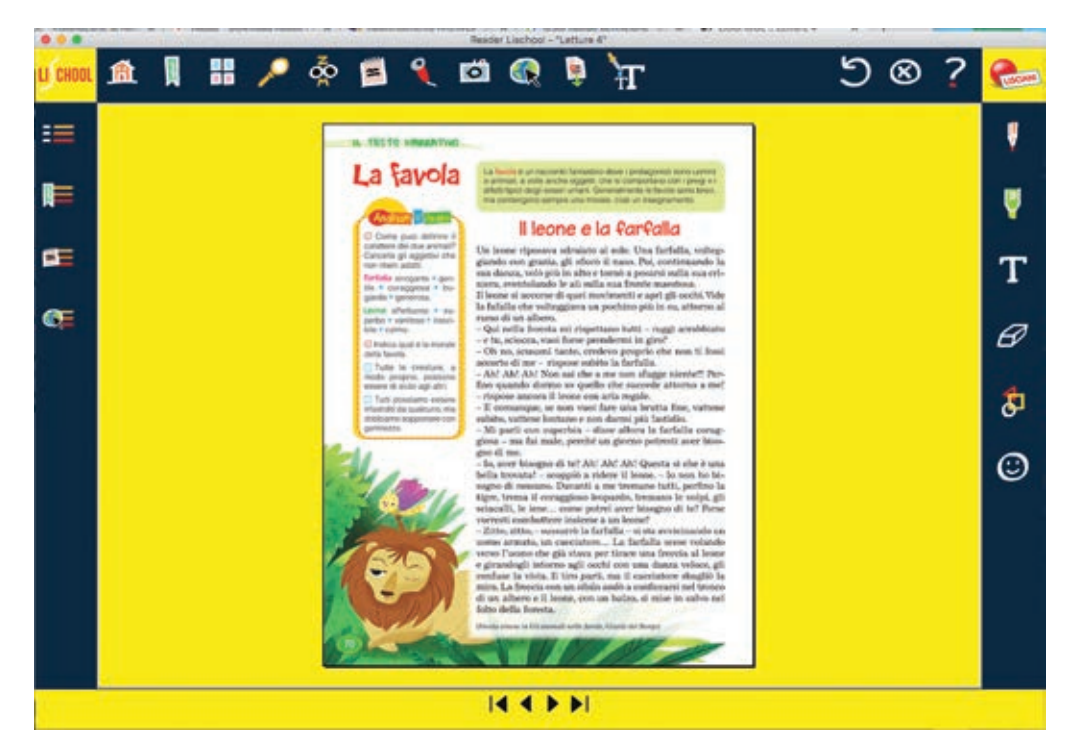

| Letture 4                                                                                                    | 44 LA FAVOLA - IL LEONE E LA FARFALLA - pag. 70 HP 🗇 Indice                                                                                                    |
|----------------------------------------------------------------------------------------------------|----------------------------------------------------------------------------------------------------|
| AMALIZZO IL TESTO                                                                                                    | ( Access ) b                                                                                                    |
| Come puoi definire 0                                                                                                    | LA FAVOLA - IL LEONE E LA FARFALLA                                                                                                    |
| carattere dei due animali?<br>Concelle gli aggettivi che non<br>ritioni adatti.<br>Farfalla arrogante • gentila •<br>uaraggiosa • bugianda •<br>uaragona | La favita à un recrente fantantice deve il preragonisti sone contini o animalit, a votre anche oggerti, che si comportano con il progi o il difetti ripici degli esseri<br>unani, Generalmente la favite sono brevi, ma contengono sempre una manta, ciuè un insegnamento.                                                                                                    |
|                                                                                                    | Un lasse ripsowe similars al sole. Una farifalla, volteggiando con grazia, gli silorò il nass. Poi, continuando la sua daras, volte più in alte e ternà a posarsi sulla sua criniere, eventalando le ali sulla sua frante mantesa.                                                                                                    |
|                                                                                                    | Il leone si accorsa di quei menimenti e apri gli ecchi. Vide la fafalla che volteggiava un pochivo più in su, atterno al rame di un albero.                                                                                                    |
| Leone affettueso + superbo +<br>vasitoso + irascibile + calme.                                                                                           | - Qui nella foresta mi rispettano tutti - ruggi arrabbiata - e tu, sciocca, vuei forse prendenni in giro?                                                                                                    |
|                                                                                                    | - Oh no, scusami tante, credevo proprio che non ti fossi accurto di me - rispose subite la farfalla.                                                                                                    |
| Indica qual è la marale della<br>favola                                                                                                    | - ANI ANI ANI Nos sai che a me nos slugge viente?! Perfino quando dormo so quello che succede attorno a mei - rispose ancora il leone con aria regala.                                                                                                    |
|                                                                                                    | - E comunque, se non visoi fare una brutta fine, vamene subite, vamene lontano e non darni più factidio.                                                                                                    |
| utte le creature, a mode proprio,                                                                                                    | - Ni parli con superbia - disse allara la farfalla conaggiosa - ma fai male, perché un giorno petrecti aver bisogno di me.                                                                                                    |
| Tetti possiamo essere infasti(Oti<br>da queltano, ma dobbieno<br>seppertare con gentificas.                                                              | - In, aver biogno di le? Ani Ahi Ahi Questa si che è una bella trovata! - scoppiù a ridere il leone In non ho biogno di nesuno. Deventi a me tremano tutti,<br>perfino la figre, trema il conspisoo lespado, tremano le volpi, gli adiacalli, le leine come potrei aver biogno di fe? forse varresti combattere insieme a un<br>Leone?                                                                                                    |
|                                                                                                    | - Zitto, altica, - sustanto la farfalla - si sta avoicinando un sense annano, un cacciatores La farfalla scese volando verse l'unemo che glà stana per tinare una<br>freccia al lesse e giandogli intenna agli acchi ces una dassa veloce, gli contine la vina. El foro parti, en l'acciatores shagliò la nirra. La freccia ces un sibile<br>ande a sufficcenti nel teneze di un altere si chesa, cos un hatesi, si vine in subso nel fable dalla freeza. |
|                                                                                                    | (Perola cinese in GII animali melle favoie, Giorti del Bargo)                                                                                                    |
|                                                                                                    |                                                                                                    |
|                                                                                                    |                                                                                                    |
|                                                                                                    |                                                                                                    |
|                                                                                                    |                                                                                                    |
|                                                                                                    |                                                                                                    |
| D rescond conternut                                                                                                    | A carattere                                                                                                    |

#### Barra delle annotazioni

Nella colonna di sinistra del *Reader* si trovano gli strumenti per intervenire sulle pagine, che possiamo definire annotazioni. Le annotazioni sono:

a) *matita*; b) *evidenziatore*; c) *testo dattiloscritto* (non disponibile in questa versione di Lischool); d) figure; e) *emoticons*.

Quando usiamo la *matita*, l'*evidenziatore* e le *figure* possiamo scegliere la dimensione del tratto (fine, medio, spesso) e i colori (6 colori di base, più una tavolozza completa di colori RGB).

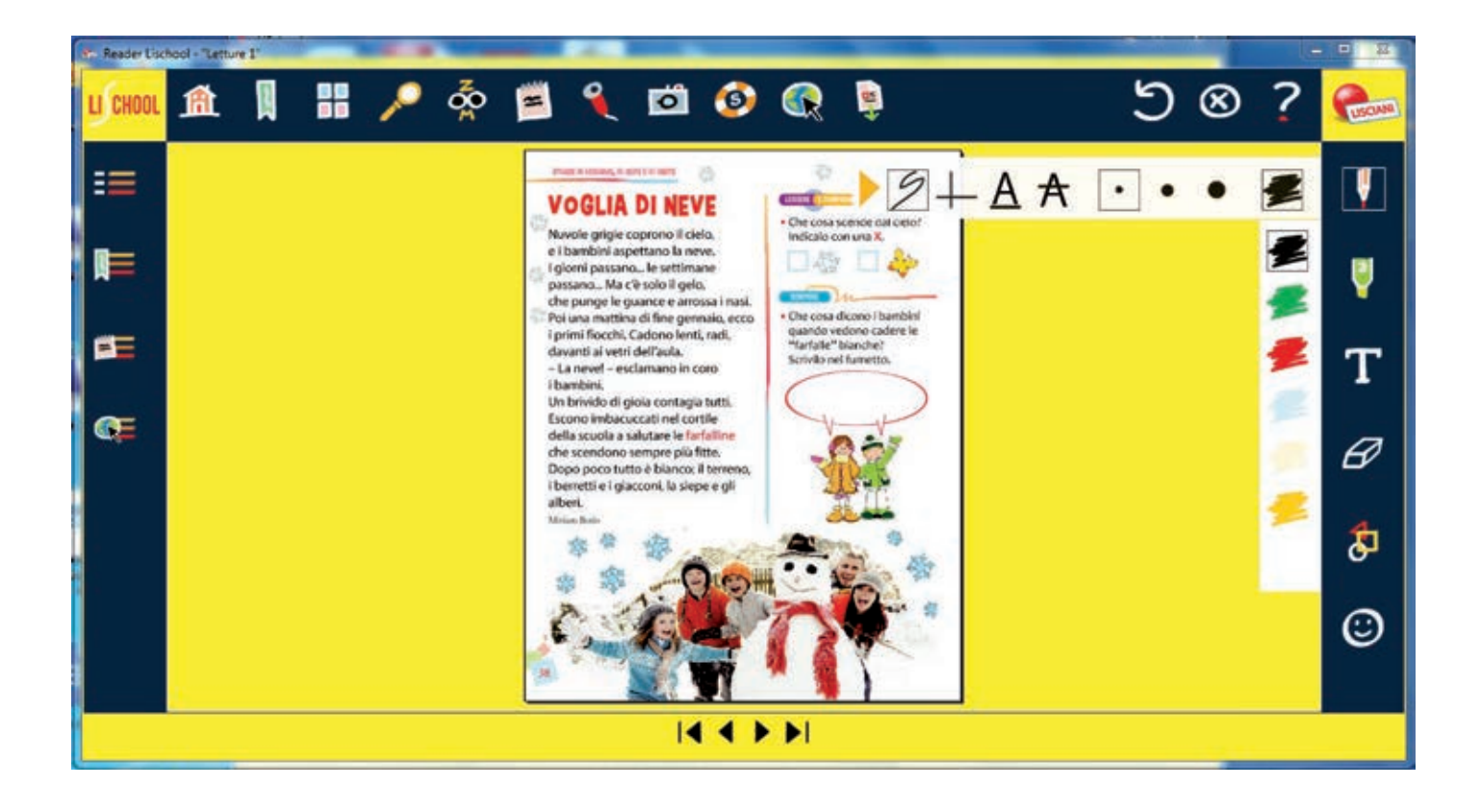

La matita e l'evidenziatore si possono usare sia nella modalità *mano libera*, che nella *modalità righello*. Inoltre, con la matita possiamo sia sottolineare che barrare una riga di testo.

#### Gomma: seleziona e elimina

Cilccando sull'icona «gomma» si attiva la funzione. Una volta selezionata un'annotazione si può eliminarla cliccando su *Conferma*.

Sulla barra superiore, a sinistra, si trovano anche i pulsanti *Elimina ultimo* (torna indietro) e *Cancella tutto* (elimina tutte le annotazioni del documento).

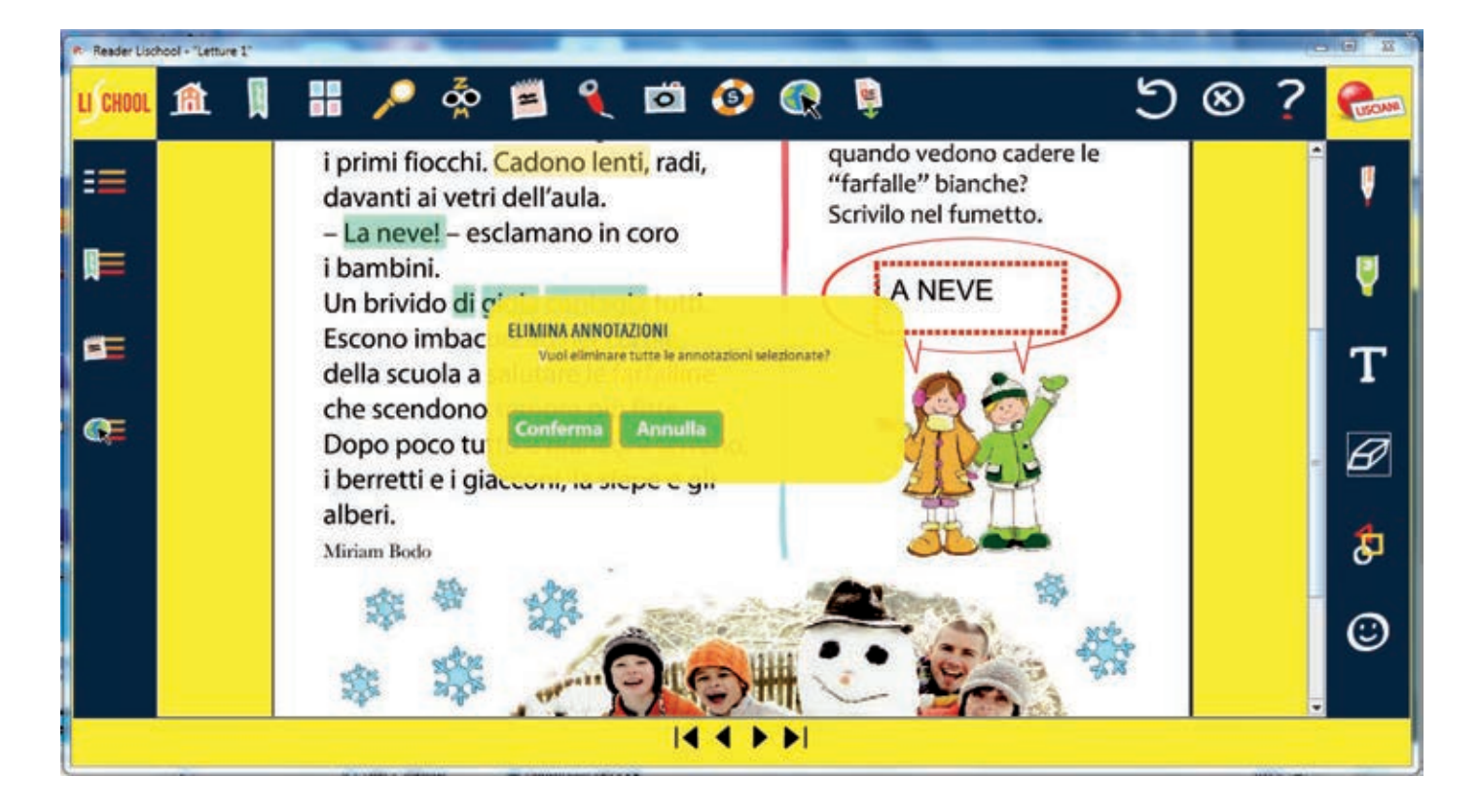

# **5. OLTRETESTO**

#### Attiva OltreTesto

Le pagine dei libri a cui sono abbinati uno o più contenuti multimediali riportano sul margine sinistro o destro l'icona *OltreTesto*. Cliccando sull'icona si apre il menu dei contenuti integrativi della pagina. Cliccando sull'icona del contenuto multimediale si attiva l'*OltreTesto*.

Gli OltreTesto possono essere audio, video, gallerie di immagini, giochi e pagine pdf, e sono riportati anche nell'Indice degli OltreTesto.

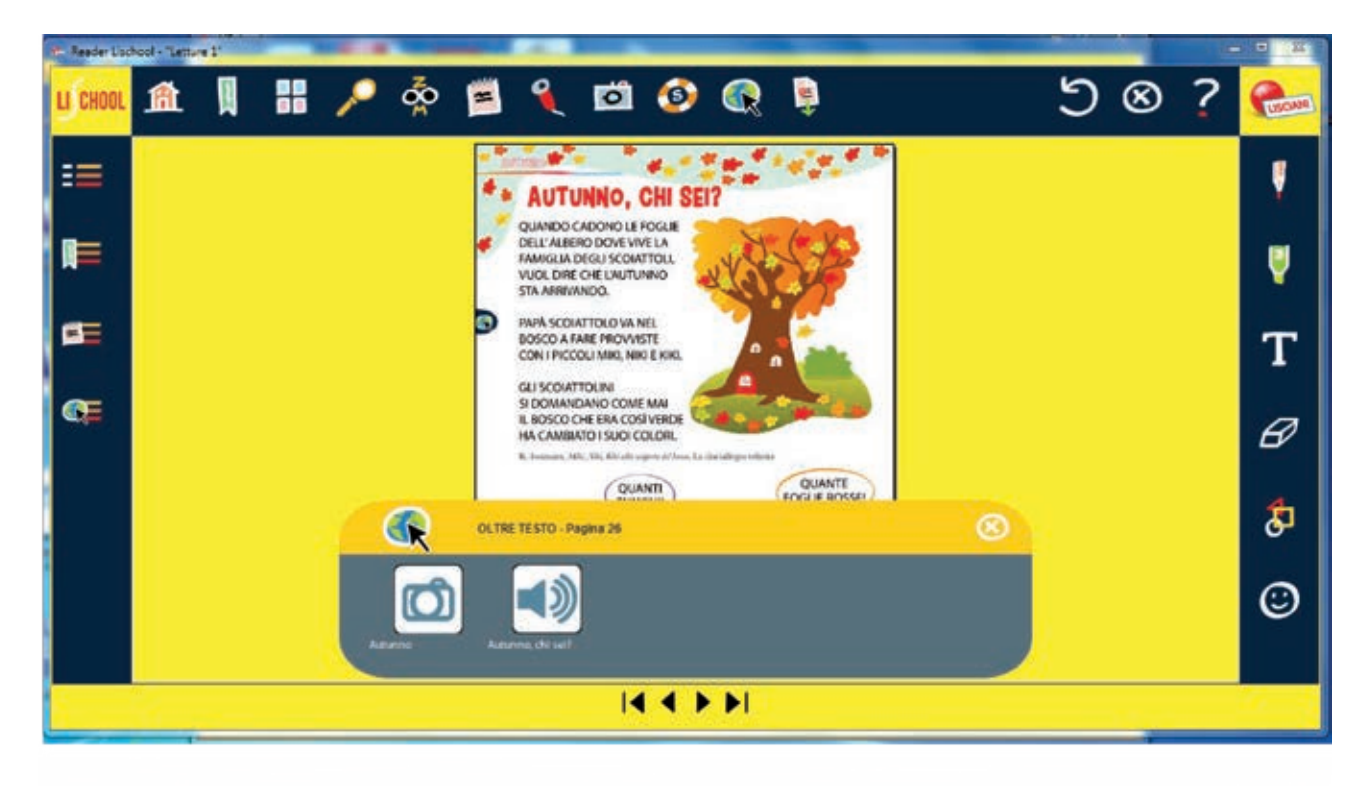

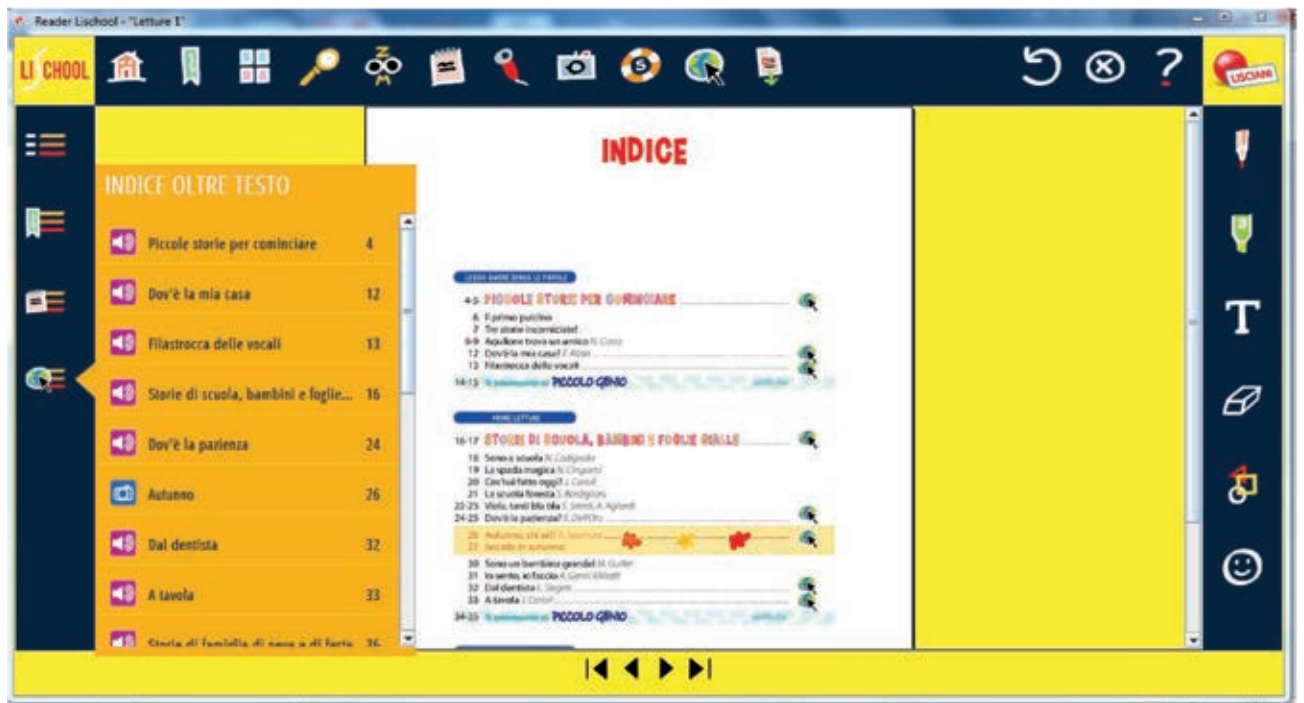

#### Inserisci OltreTesto

Si possono inserire sulla pagina di un libro digitale contenuti integrativi multimediali cliccando sull'icona *Inserisci OltreTesto* che si trova sulla barra superiore del *Reader*. I contenuti integrativi possono essere file multimediali e immagini importati nella *Media Gallery* o collegamenti ipertestuali dal web. Gli *OltreTesto importati* sono evidenziati dall'icona sul margine sinistro o destro della pagina e sono riportati nell'indice dell'*OltreTesto*.

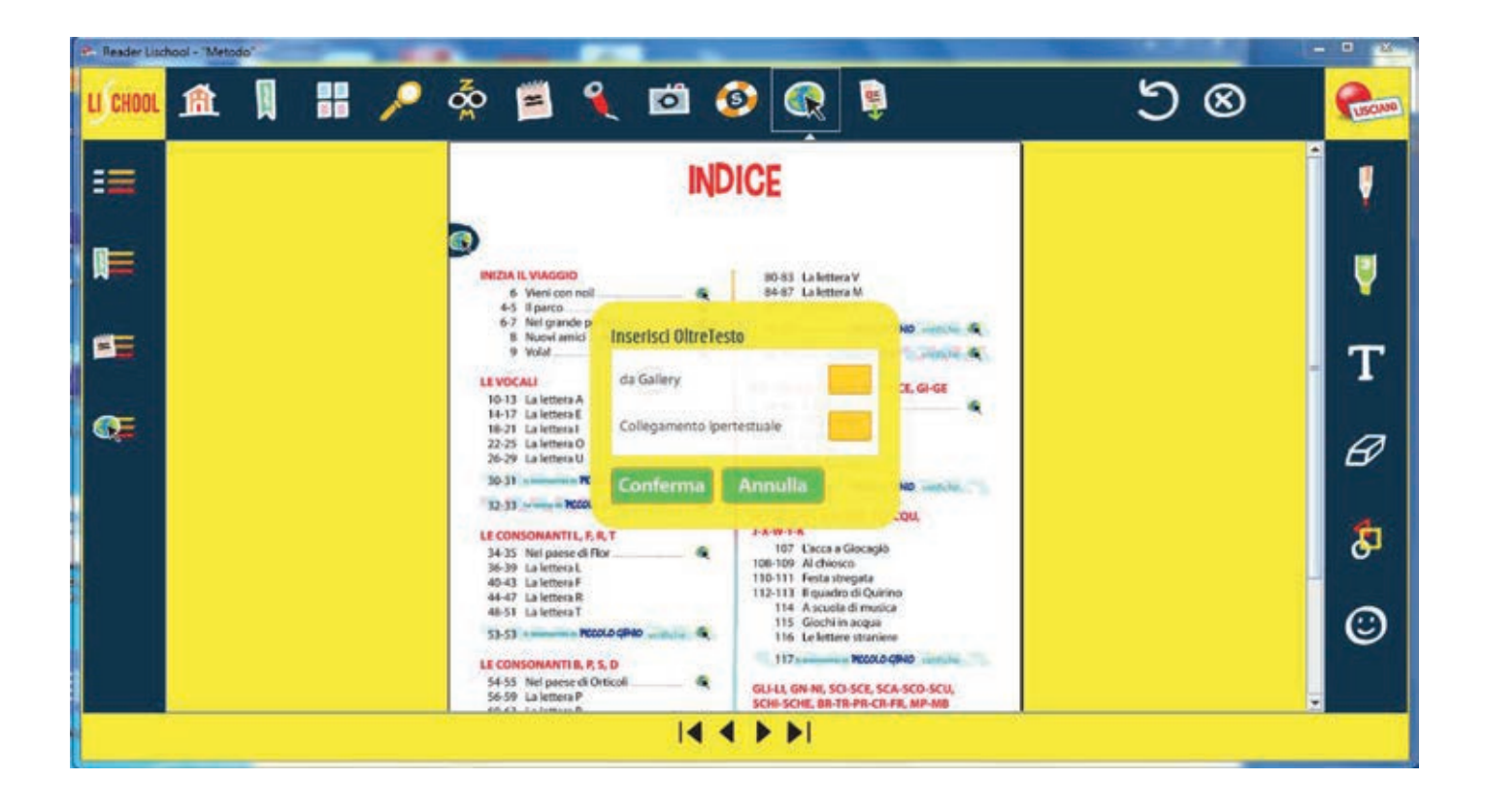